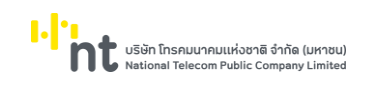

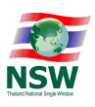

# คู่มือระบบใบอนุญาตและใบรับรอง กรมทรัพยากรธรณี User Document Manual

Version 1.1

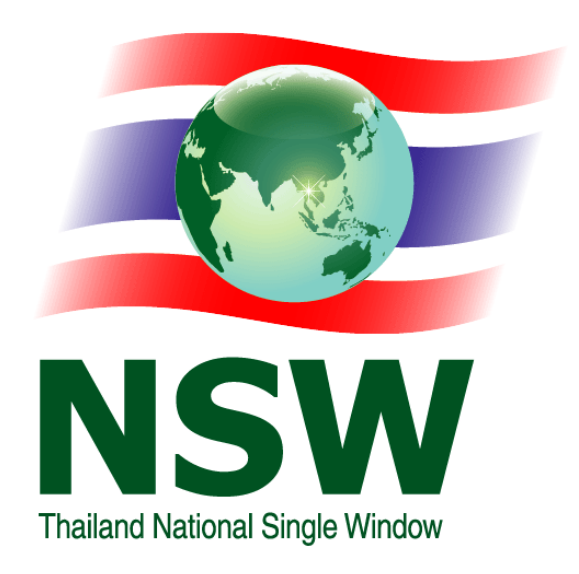

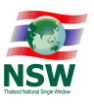

## สารบัญ เรื่อง หน้า ขั้นตอนการทำงาน 1. 3 ขั้นตอนการเข้าสู่ระบบใบอนุญาตและใบรับรอง กรมทรัพยากรธรณี 4 ขั้นตอนการขอหนังสือแจ้งฯ/คำขอฯ สำหรับผู้ขอหนังสือแจ้ง 6 3.1. หนังสือแจ้งการนำซากดึกดำบรรพ์ หรือซากดึกดำบรรพ์ที่ได้ถูกแปรสภาพ หรือ เปลี่ยนแปลงเป็นรูปลักษณะอื่นเข้ามาในราชอาณาจักร 3.2. หนังสือแจ้งการส่งหรือนำซากดึกดำบรรพ์ หรือซากดึกดำบรรพ์ที่ได้ถูกแปร สภาพ หรือเปลี่ยนแปลงเป็นรูปลักษณะอื่น ซึ่งไม่ใช่ซากดึกดำบรรพ์ที่พบใน ราชอาณาจักรออกนอกราชอาณาจักร 3.3. คำขอรับใบอนุญาตส่งหรือนำซากดึกดำบรรพ์ หรือซากดึกดำบรรพ์ที่ได้ถูกแปร สภาพ หรือเปลี่ยนแปลงเป็นรูปลักษณะอื่น ซึ่งเป็นซากดึกดำบรรพ์ที่พบใน ราชอาณาจักรออกนอกราชอาณาจักร 4. ขั้นตอนการออกหนังสือรับแจ้งฯ/ใบอนุญาต สำหรับเจ้าหน้าที่กรมทรัพยากรธรณี 18 4.1. หนังสือรับแจ้งการนำซากดึกดำบรรพ์ หรือซากดึกดำบรรพ์ที่ได้ถูกแปรสภาพ หรือเปลี่ยนแปลงเป็นรูปลักษณะอื่นเข้ามาในราชอาณาจักร (ทธ.จ.2) 4.2. หนังสือรับแจ้งการส่งหรือนำซากดึกดำบรรพ์ หรือซากดึกดำบรรพ์ที่ได้ถูก แปรสภาพ หรือเปลี่ยนแปลงเป็นรูปลักษณะอื่น ซึ่งไม่ใช่ซากดึกดำบรรพ์ที่พบ ในราชอาณาจักรออกนอกราชอาณาจักร (ทธ.จ.4) 4.3. ใบอนุญาตส่งหรือนำซากดึกดำบรรพ์ หรือซากดึกดำบรรพ์ที่ได้ถูกแปรสภาพ หรือเปลี่ยนแปลงเป็นรูปลักษณะอื่น ซึ่งเป็นซากดึกดำบรรพ์ที่พบใน ราชอาณาจักรออกนอกราชอาณาจักร 5. ขั้นตอนการติดตามสถานะหนังสือแจ้ง 24 ขั้นตอนการ Extract Data 26

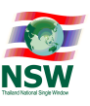

## คู่มือการใช้งาน

## ระบบใบอนุญาตและใบรับรอง กรมทรัพยากรธรณี

ระบบใบอนุญาตและใบรับรอง มีจุดประสงค์เพื่อให้ผู้ที่ต้องการขอหนังสือแจ้งการนำซากดึกดำบรรพ์ หรือ ซากดึกดำบรรพ์ที่ได้ถูกแปรสภาพ หรือเปลี่ยนแปลงเป็นรูปลักษณะอื่นเข้ามาในราชอาณาจักร, หนังสือแจ้งการส่ง หรือนำซากดึกดำบรรพ์ หรือซากดึกดำบรรพ์ที่ได้ถูกแปรสภาพ หรือเปลี่ยนแปลงเป็นรูปลักษณะอื่น ซึ่งไม่ใช่ซาก ดึกดำบรรพ์ที่พบในราชอาณาจักรออกนอกราชอาณาจักร และคำขอรับใบอนุญาตส่งหรือนำซากดึกดำบรรพ์ หรือซาก ดึกดำบรรพ์ที่ได้ถูกแปรสภาพ หรือเปลี่ยนแปลงเป็นรูปลักษณะอื่น ซึ่งเป็นซากดึกดำบรรพ์ที่พบในราชอาณาจักรออก นอกราชอาณาจักร จากกรมทรัพยากรธรณี โดยสามารถยื่นหนังสือแจ้งๆ/คำขอๆ ผ่านระบบใบอนุญาตและใบรับรอง เพื่อให้เจ้าหน้าที่กรมทรัพยากรธรณีสามารถตรวจสอบข้อมูลหนังสือแจ้งๆ/คำขอๆ และดำเนินการอนุมัติ/ไม่อนุมัติ หนังสือแจ้งๆ/คำขอๆ ผ่านระบบคอมพิวเตอร์ พร้อมทั้งส่งข้อมูลหนังสือรับแจ้งการนำซากดึกดำบรรพ์ หรือซากดึกดำ บรรพ์ที่ได้ถูกแปรสภาพ หรือเปลี่ยนแปลงเป็นรูปลักษณะอื่นเข้ามาในราชอาณาจักร, หนังสือรับแจ้งการส่งหรือนำชาก ดึกดำบรรพ์ หรือซากดึกดำบรรพ์ที่ได้ถูกแปรสภาพ หรือเปลี่ยนแปลงเป็นรูปลักษณะอื่น ซึ่งไม่ใช่ซากดึกดำบรรพ์ที่พบ ในราชอาณาจักรออกนอกราชอาณาจักร และใบอนุญาตส่งหรือนำชากดึกดำบรรพ์ หรือซากดึกดำบรรพ์ที่ได้ถูกแปร สภาพ หรือเปลี่ยนแปลงเป็นรูปลักษณะอื่น ซึ่งเป็นซากดึกดำบรรพ์ที่พบในราชอาณาจักรออกนอกราชอาณาจักร ให้กับระบบคอมพิวเตอร์ของตุลกากร

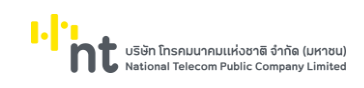

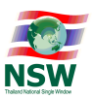

## ระบบใบอนุญาตและใบรับรอง กรมทรัพยากรธรณี มีขั้นตอนการทำงาน ดังนี้

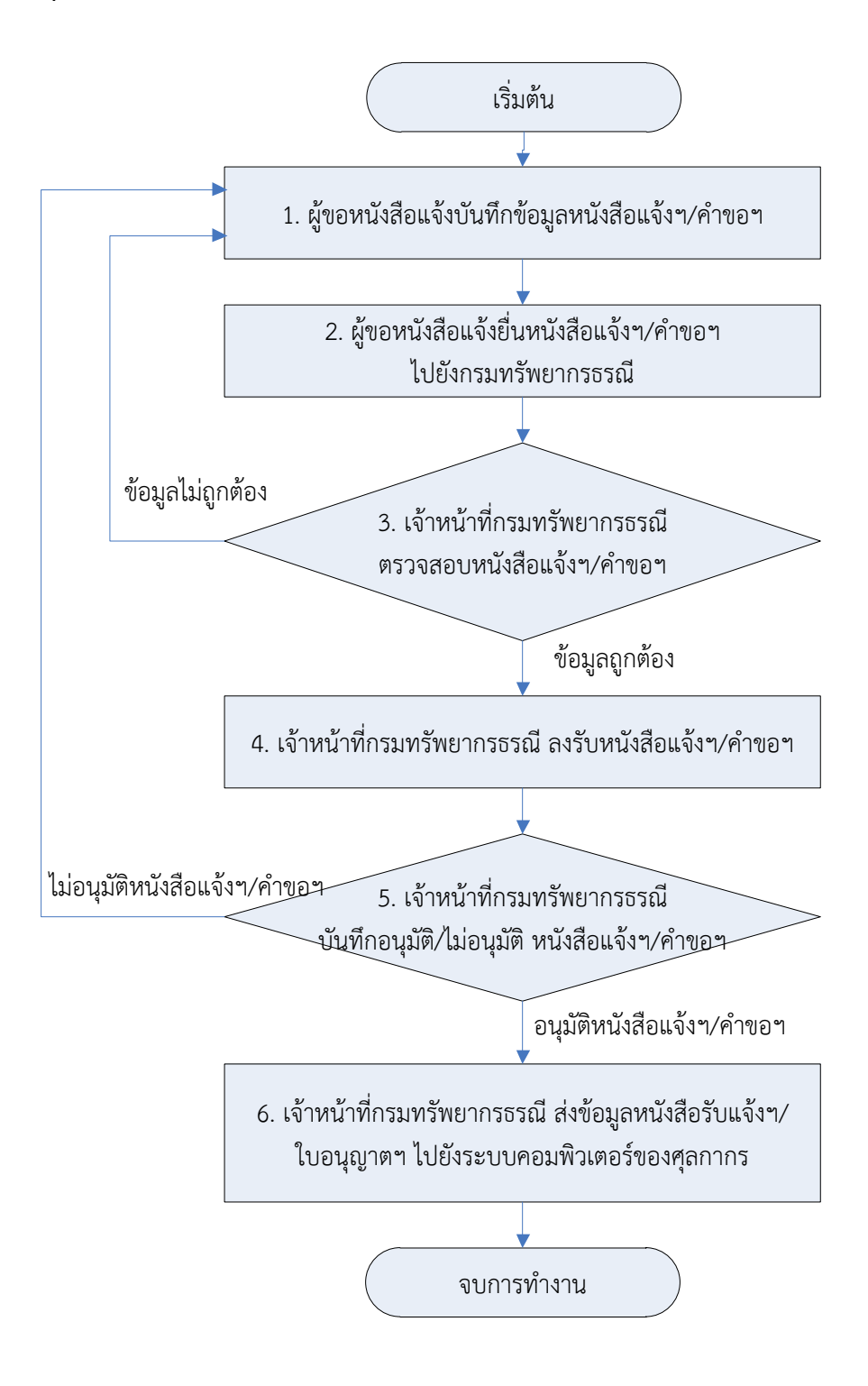

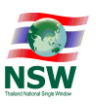

## จากขั้นตอนการทำงาน ดังกล่าวข้างต้น แสดงให้เห็นว่าในระบบจะแบ่งประเภทผู้ใช้งาน เป็น 2 ประเภท ดังนี้

- 1.1. ผู้ขอหนังสือแจ้ง ผู้นำเข้า ผู้ส่งออก ผู้ทำการแทนผู้นำเข้า ผู้ทำการแทนผู้ส่งออก ที่ต้องการขอหนังสือแจ้ง การนำซากดึกดำบรรพ์ หรือซากดึกดำบรรพ์ที่ได้ถูกแปรสภาพ หรือเปลี่ยนแปลงเป็นรูปลักษณะอื่นเข้ามาใน ราชอาณาจักร, หนังสือแจ้งการส่งหรือนำซากดึกดำบรรพ์ หรือซากดึกดำบรรพ์ที่ได้ถูกแปรสภาพ หรือ เปลี่ยนแปลงเป็นรูปลักษณะอื่น ซึ่งไม่ใช่ซากดึกดำบรรพ์ที่พบในราชอาณาจักรออกนอกราชอาณาจักร และ คำขอรับใบอนุญาตส่งหรือนำซากดึกดำบรรพ์ หรือซากดึกดำบรรพ์ที่ได้ถูกแปรสภาพ หรือเปลี่ยนแปลงเป็น รูปลักษณะอื่น ซึ่งเป็นซากดึกดำบรรพ์ที่พบในราชอาณาจักรออกนอกราชอาณาจักร จากกรมทรัพยากรธรณี ผ่านระบบใบอนุญาตและใบรับรอง
- 1.2. เจ้าหน้าที่กรมทรัพยากรธรณี เจ้าหน้าที่กรมทรัพยากรธรณีที่ได้รับมอบหมายจากกรมทรัพยากรธรณี ให้ปฏิบัติงานผ่านระบบใบอนุญาตและใบรับรอง

#### <u>หมายเหตุ</u>

ผู้ใช้งาน ต้องสมัครสมาชิก ที่ Website "Thailand National Single Window" และต้องได้รับสิทธิ์ในการ เข้าใช้ระบบใบอนุญาตและใบรับรอง

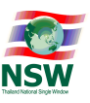

## 2. ขั้นตอนการเข้าสู่ระบบใบอนุญาตและใบรับรอง กรมทรัพยากรธรณี

2.1 เปิดโปรแกรมเว็บเบราว์เซอร์ (Web Browser) เช่น Google Chrome, Internet Explorer (IE), Microsoft Edge โดยคลิกที่ไอคอนที่อยู่บนหน้าจอ หรือ พิมพ์ข้อความ Internet Explorer/Google Chrome/Microsoft Edge ที่มุมล่างซ้ายของจอคอมพิวเตอร์ จากนั้นคลิกเมนูเพื่อเปิดโปรแกรม

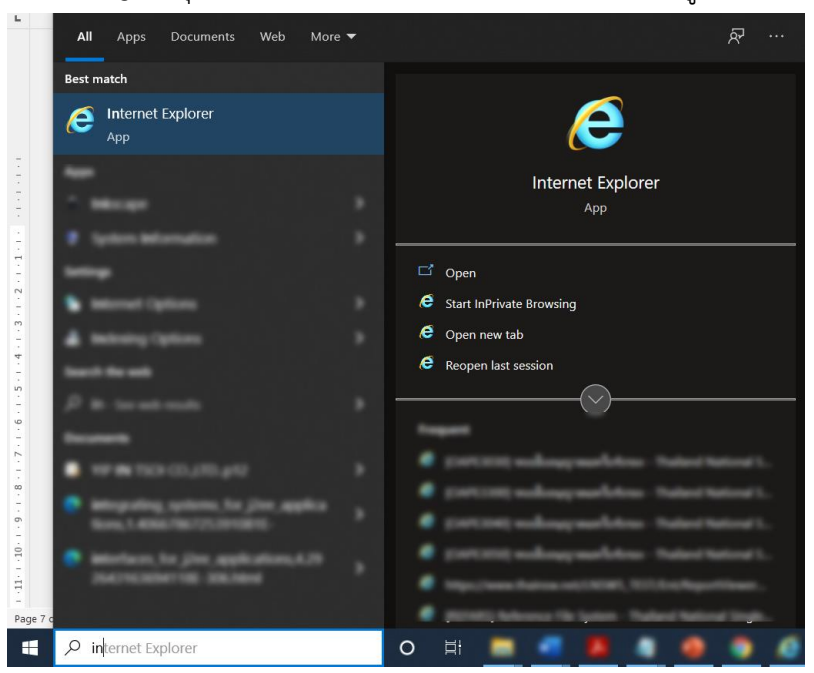

2.2 กรอก URL <u>www.thainsw.net</u> เพื่อเข้าสู่ Website "Thailand National Single Window"

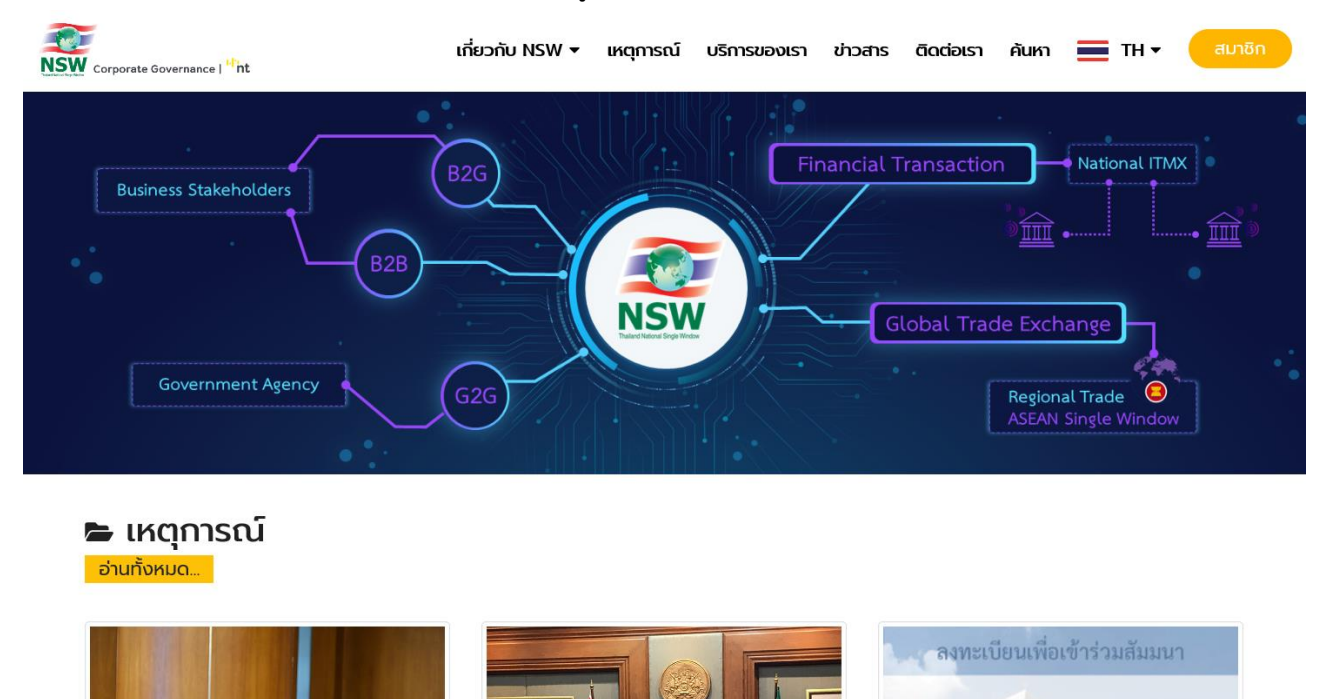

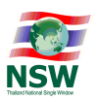

 2.3 เข้าสู่ระบบ โดยกดปุ่ม "สมาชิก" ระบบจะแสดงจอภาพให้กรอกรหัสผู้ใช้และรหัสผ่าน จากนั้นกดปุ่ม "เข้าสู่ ระบบ"

| NSW Corporate Governance   <sup>11</sup> nt                                                                                                    | เกี่ยวกับ NSW 👻 แ                                                         | หตุการณ์ | บริการของเรา | ข่าวสาร | ติดต่อเรา                     | ค้นหา       | 📕 ТН 🕶 | สมาชิก |
|----------------------------------------------------------------------------------------------------|---------------------------------------------------------------------------|----------|--------------|---------|-------------------------------|-------------|--------|--------|
|                                                                                                    |                                                                           | สมาชิก   |              |         |                               |             |        |        |
| สมัครสมาชิก                                                                                                    |                                                                           |          |              | 100     | เข้าสู่ระบเ                   |             |        |        |
| บริการเผยแพร่ ข้อมูลข่าวสาร ต่าง ๆ ของ Thai<br>หน้าโครงการ หรือ ความเป็นมาของโครงการ เป็เ<br>ในการเข้าใช้บริการอื่น ๆ ของระบบ Thailand Na<br>สมัครสมาชิท | land NSW เช่น ความคืบ<br>นตัน รวมทั้งเป็นช่องทาง<br>ational Single Window |          | 🔒            | ເປລີ່ຍເ | เข้าสู่ระบบ<br>มรหัสผ่าน   สื | ม่มรหัสผ่าน |        |        |

2.4 หากรหัสผู้ใช้และรหัสผ่าน ถูกต้อง ระบบจะแสดงหัวข้อ "ระบบงาน" เพื่อให้ผู้ใช้เลือกระบบงานที่มีสิทธิ์ใช้ งาน จากรูป ผู้ใช้งานมีสิทธิ์ใช้ระบบงาน 3 ระบบ คือ ระบบลงทะเบียน, ระบบใบอนุญาตและใบรับรอง กรม ทรัพยากรธรณี และระบบติดตามสถานะการเชื่อมโยงข้อมูล แต่หากรหัสผู้ใช้หรือรหัสผ่านไม่ถูกต้อง ระบบ จะแสดงข้อผิดพลาด

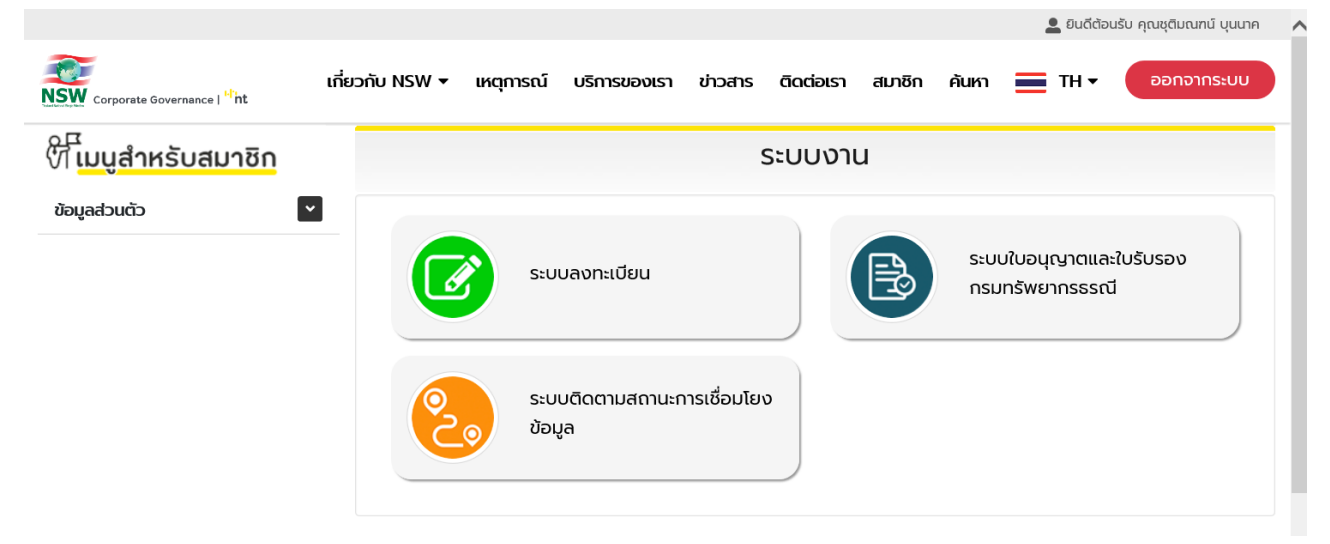

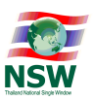

- ขั้นตอนการขอหนังสือแจ้งการนำซากดึกดำบรรพ์ หรือซากดึกดำบรรพ์ที่ได้ถูกแปรสภาพ หรือเปลี่ยนแปลง เป็นรูปลักษณะอื่นเข้ามาในราชอาณาจักร, หนังสือแจ้งการส่งหรือนำซากดึกดำบรรพ์ หรือซากดึกดำบรรพ์ที่ ได้ถูกแปรสภาพ หรือเปลี่ยนแปลงเป็นรูปลักษณะอื่น ซึ่งไม่ใช่ซากดึกดำบรรพ์ที่พบในราชอาณาจักรออกนอก ราชอาณาจักร และคำขอรับใบอนุญาตส่งหรือนำซากดึกดำบรรพ์ หรือซากดึกดำบรรพ์ที่ได้ถูกแปรสภาพ หรือเปลี่ยนแปลงเป็นรูปลักษณะอื่น ซึ่งเป็นซากดึกดำบรรพ์ที่พบในราชอาณาจักรออกนอกราชอาณาจักร มี 4 ขั้นตอน ดังนี้
- ขั้นที่ 1 บันทึกหนังสือแจ้งฯ/คำขอฯ
- ขั้นที่ 2 บันทึกรายการสินค้าที่ต้องการขอน้ำเข้าหรือส่งออก
- ขั้นที่ 3 บันทึกเอกสารแนบ ที่เกี่ยวข้องกับหนังสือแจ้งฯ/คำขอฯ
- ขั้นที่ 4 ยื่นหนังสือแจ้งฯ/คำขอฯต่อกรมทรัพยากรธรณี

เมื่อผู้ขอหนังสือแจ้งได้เข้าสู่ระบบใบอนุญาตและใบรับรอง ของกรมทรัพยากรธรณี เรียบร้อยแล้ว ระบบจะ แสดงจอภาพ "สรุปงานรอดำเนินการ" สำหรับแสดงจำนวนงานต่าง ๆ ที่ยังดำเนินการไม่แล้วเสร็จ โดยระบบได้จัด กลุ่มงานตามสถานะของงานดังนี้

- สร้างหนังสือแจ้งฯ/คำขอฯ แสดงจำนวนหนังสือแจ้งฯ/คำขอฯที่ผู้ขอหนังสือแจ้งสร้างไว้ แต่ยังไม่ได้ยื่นให้กรม ทรัพยากรธรณี
- แจ้งแก้ไขหนังสือแจ้งฯ/คำขอฯ แสดงจำนวนหนังสือแจ้งฯ/คำขอฯที่เจ้าหน้าที่กรมทรัพยากรธรณีแจ้งแก้ไข กลับมายังผู้ขอนุญาต กรณีที่หนังสือแจ้งมีข้อมูลไม่ครบถ้วนหรือข้อมูลไม่ถูกต้อง
- ≻ ไม่อนุมัติหนังสือแจ้งฯ/คำขอฯ แสดงจำนวนหนังสือแจ้งฯ/คำขอฯที่เจ้าหน้าที่กรมทรัพยากรธรณีไม่อนุมัติ

| เริ่มแรพยาแรงระน 💀 สรุบงานร                     | DUIILUUTIS                                          |                               |
|-------------------------------------------------|-----------------------------------------------------|-------------------------------|
| หนังสือรับแจ้งการนำชากดึกดำ                     | บรรพ์เข้ามาในราชอาณาจักร (ทธ.จ.2)                   |                               |
|                                                 |                                                     |                               |
| สรางทนงสอแจง (2)<br>หนังสือรับแจ้งการนำซากดึกดำ | แจงแทนงสอแจง (0)<br>บรรพ์ออกนอกราชอาณาจักร (กธ.จ.4) | เมอนุมนิทชงสอแจง (0)          |
|                                                 |                                                     |                               |
| สร้างหนังสือแจ้ง (2)                            | แจ้งแก้ไขหนังสือแจ้ง (0)                            | ไม่อนุมัติหนังสือแจ้ง (0)     |
| ใบอนุญาตส่งหรือนำซากดึกดำเ                      | มรรพ์ๆ ที่พบในราชอาณาจักร ออกนอก                    | เราชอาณาจักร                  |
|                                                 | -                                                   |                               |
| สร้างคำขอรับใบอนุญาต (1)                        | แจ้งแก้ไขคำขอรับใบอนุญาต (0)                        | ไม่อนุมัติคำขอรับใบอนุญาต (0) |
|                                                 |                                                     |                               |

<u>หมายเหตุ</u> ตัวเลขในวงเล็บคือจำนวนงานในแต่ละสถานะ

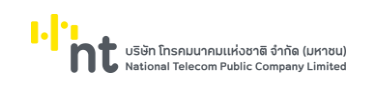

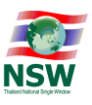

## 1. ขั้นที่ 1 บันทึกหนังสือแจ้งฯ/คำขอฯ

 1.1. เลือกที่เมนูหนังสือแจ้งฯ/คำขอฯ ที่ต้องการสร้าง ตัวอย่างจากรูป เลือกสร้างหนังสือแจ้งการนำซากดึกดำ บรรพ์ หรือซากดึกดำบรรพ์ที่ได้ถูกแปรสภาพ หรือเปลี่ยนแปลงเป็นรูปลักษณะอื่นเข้ามาในราชอาณาจักร (1) ระบบ จะแสดงจอภาพหนังสือแจ้งฯ จากนั้นกดปุ่ม "สร้าง" (2)

|                                                             | 💄 ยินดีต้อนรับ คุณธัญกร ชัยพอนีพานิช 🕅 HELP ออกจากระบบ<br>หน้าแรก ช่วยเหลือ                                                            |  |
|-------------------------------------------------------------|----------------------------------------------------------------------------------------------------|--|
|                                                             | กรมกรัพยากรธรณี >> หนังสือแจ้งการนำซากดึกดำบรรพ์ หรือซากดึกดำบรรพ์ที่ได้ดูกแปรสภาพ หรือเปลี่ยนแปลงเป็นรูปลักษณะอื่นเข้ามาในราชอาณาจักร |  |
| ระบบใบอนญาตและใบรับรอง                                      | เลขที่อ้างอิงบนระบบ เลขที่ใบรับแจ้ง                                                                                                    |  |
|                                                             | วันที่ 🖲 สร้างหนังสือแจ้ง 🛛 ยื่นหนังสือแจ้ง เริ่มต้น 📰 ถึง 📰                                                                           |  |
| ⊘ สรุปงานรอดำเนินการ                                        | สถานะหนังสือแจ้ง กรุณาเลือกสถานะหนังสือแจ้ง 🗸 สร้างจาก Invoice สร้าง                                                                   |  |
| ⊘ หนังสือแจ้งการนำชากดักดำบรรพ์<br>เข้ามาในราชอาณาจักร      |                                                                                                    |  |
| หนังสือแจ้งการส่งหรือน่าชากดีกด่าบรรพ์<br>ออกนอกราชอาณาจักร |                                                                                                    |  |
|                                                             |                                                                                                    |  |
| 🞯 ติดตามสถานะหนังสือแจ้ง                                    |                                                                                                    |  |
| 🥝 ข้อมูลส่วนบุคคล                                           |                                                                                                    |  |
|                                                             |                                                                                                    |  |

## 1.2. เมื่อกดปุ่ม "สร้าง" ระบบจะแสดงจอภาพการทำงาน "ขั้นที่ 1 บันทึกหนังสือแจ้ง"

กรมทรัพยากรธรณี >> หนังสือแจ้งการนำซากดึกดำบรรพ์ หรือซากดึกดำบรรพ์ที่ได้ถูกแปรสภาพ หรือเปลี่ยนแปลงเป็นรูปลักษณะอื่นเข้ามาในราชอาณาจักร

| ขั้นที่1 บันทึกหนังสือแจ้ง | ขั้นที่2 รายการสินค้า  | ขั้นที่3 แนบเอกสาร | ขั้นที่4 ยื่นหนังสือแจ้ง |                                           |
|----------------------------|------------------------|--------------------|--------------------------|-------------------------------------------|
|                            |                        |                    | ต้องการคัดลอกข้อมูล      | ลหนังสือแจ้ง จากเลขที่อ้างอิงเดิมบนระบบ 🧮 |
| ข้อมูลผู้แจ้ง              |                        |                    |                          |                                           |
| 🕨 สถานะผู้แจ้ง  ผู้นำเข้า  | 🔾 ผู้ทำการแทนผู้นำเข้า |                    |                          |                                           |
|                            |                        | <b>บันทึก</b> ลบ   | ล้างจอภาพ                |                                           |

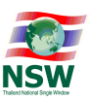

- 1.3. บันทึกข้อมูลผู้ขอหนังสือแจ้ง โดยมีให้เลือก 2 สถานะ ดังนี้
  - ผู้นำเข้า กรณีที่ผู้นำเข้า เป็นผู้ใช้งานระบบและยื่นหนังสือแจ้งเอง
  - ผู้ทำการแทนผู้นำเข้า กรณีที่ผู้ใช้ระบบงาน ได้รับมอบหมายให้กระทำการแทนผู้นำเข้า ในการยื่น หนังสือแจ้ง
- 1.4. เลือกประเภทผู้นำเข้า โดยมีให้เลือก 3 ประเภทดังนี้
  - บุคคลธรรมดา
  - ห้างหุ้นส่วนสามัญ
  - นิติบุคคล

กรณีเลือกสถานะผู้ขอหนังสือแจ้ง เป็น "ผู้นำเข้า" ระบบจะดึงข้อมูลผู้ใช้งานจากระบบลงทะเบียนมาแสดง ให้โดยอัตโนมัติในส่วนของผู้นำเข้า ตัวอย่างแสดงดังรูปต่อไปนี้

| กรมทรัพยากรธรณี 😣 หนังสือแจ้งการนำซากดึกดำบรรพ์ หรือซากดึกดำบรรพ์ที่ได้ถูกแปรสภาพ หรือเปลี่ยนแปลงเป็นรูปลักษณะอื่นเข้ามาในราชอาณาจักร |                                |    |         |                         |                                                  |  |  |
|----------------------------------------------------------------------------------------------------|--------------------------------|----|---------|-------------------------|--------------------------------------------------|--|--|
| ขั้นที่1 บันทึกหนังสือแจ้ง                                                                                                    | ขั้นที่2 รายการสินค้า          |    | บเอกสาร | ขั้นที่4 ยื่นหนังสือแจ้ | 0                                                |  |  |
|                                                                                                    |                                |    |         | ต้องการคัดลอ            | งกข้อมูลหนังสือแจ้ง จากเลขที่อ้างอิงเดิมบนระบบ 🥅 |  |  |
| ข้อมูลผู้แจ้ง                                                                                                    |                                |    |         |                         |                                                  |  |  |
| <ul> <li>สถานะผู้แจ้ง</li> <li>ผู้นำเข้า</li> </ul>                                                                                   | 🔾 ผู้ทำการแทนผู้นำเข้า         |    |         |                         |                                                  |  |  |
| ผู้นำเข้า • บุคคลธรรมดา                                                                                                    | 🔿 ห้างหุ้นส่วนสามัญ 🔿 นิติบุคค | าล |         |                         |                                                  |  |  |
| ประเภทเอกสาร                                                                                                    | บัตรประชาชน                    |    |         |                         |                                                  |  |  |
| หมายเลขบัตร*                                                                                                    | 10 - a 10 - a                  |    |         |                         |                                                  |  |  |
| สถานที่ออกบัตร เขต/อำเภอ                                                                                                    |                                |    |         | จังหวัด                 |                                                  |  |  |
| คำนำหน้า*                                                                                                    | นางสาว                         |    |         |                         |                                                  |  |  |
| ชื่อ*                                                                                                    | ธัญกร                          |    |         | นามสกุล <mark>*</mark>  | ชัยพจน์พานิช                                     |  |  |
| ອາຍຸ*                                                                                                    | 39 Ŭ                           |    |         | สัญชาติ*                | THAI                                             |  |  |
| ที่อยู่ตามทะเบียนบ้าน เลขที่*                                                                                                    | 156                            |    |         | หมู่ที่                 |                                                  |  |  |
| ตรอก/ซอย                                                                                                    | โชคชัย 4                       |    |         | ถนน*                    | ลาดพร้าว                                         |  |  |
| ตำบล/แขวง*                                                                                                    | ลาดพร้าว                       |    |         | อำเภอ/เขต*              | ลาดพร้าว                                         |  |  |
| จังหวัด*                                                                                                    | กรุงเทพมหานคร                  |    |         | รหัสไปรษณีย์*           | 10230                                            |  |  |
| ประเทศ                                                                                                    | THAI                           |    |         | e-mail                  | المراجع والمراجع المراجع المراجع                 |  |  |
| หมายเลขโทรศัพท์*                                                                                                    |                                |    |         | หมายเลขโทรสาร           |                                                  |  |  |

ผู้ขอหนังสือแจ้งเป็นบุคคลธรรมดา นำข้อมูลผู้ใช้งานมาแสดงในส่วนของผู้นำเข้า

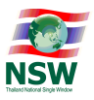

| ารมทรัพยากรธรณี 💛 หนังสือแจ้งการนำเ    | ซากดึกดำบรรพ์ หรือซากดึกดำบรรพ์ที่ได้ถูกแเ | Jsสภาพ หรือเปลี่ยนแปลงเป็นรูปลักษณะอื่นเข้าเ | ภในราชอาณาจักร                                              |
|----------------------------------------|--------------------------------------------|----------------------------------------------|-------------------------------------------------------------|
| ขั้นที่1 บันทึกหนังลือแจ้ง ข้น         | ที่2 รายการสินค้า ขึ้นที่3 แนบเอกสาร       | ขั้นที่4 ยื่นหนังสือแจ้ง                     |                                                             |
|                                        |                                            |                                              | ต้องการคัดลอกข้อมูลหนังสือแจ้ง จากเลขที่อ้างอิงเดิมบนระบบ 🧮 |
| ข้อมูลผู้แจ้ง                          |                                            |                                              |                                                             |
| สถานะผู้แจ้ง 💽 ผู้นำเข้า 🔘 ผู้ทำการ    | รแทนผู้นำเข้า                              |                                              |                                                             |
| 🛛 ผู้นำเข้า 🔿 บุคคลธรรมดา 🔿 ห้างหุ้นส่ | ร่วนสามัญ 🖲 นิติบุคคล                      |                                              |                                                             |
| ประเภทกิจการ                           |                                            | ]                                            |                                                             |
| ชื่อหน่วยงาน/บริษัท                    | บริษัท ยิบอินซอย จำกัด                     | 1                                            |                                                             |
| เลขประจำตัวผู้เสียภาษีอากร/สาขา*       | (2000) (2000)                              |                                              |                                                             |
| วันที่จดทะเบียน*                       |                                            | สถานที่จดทะเบียน                             |                                                             |
| ที่ตั้งเลขที่*                         | 523                                        | หมู่ที่                                      |                                                             |
| ตรอก/ซอย                               |                                            | ิ ถนน*                                       | มหาพฤฒาราม                                                  |
| ต่ำบล/แขวง*                            | มหาพฤฒาราม                                 | ອຳເກອ/ເขต*                                   | บางรัก                                                      |
| จังหวัด*                               | กรุงเทพมหานคร                              | รหัสไปรษณีย์*                                | 10500                                                       |
| ประเทศ                                 | THAI                                       |                                              |                                                             |
| หมายเลขโทรศัพท์*                       |                                            | หมายเลขโทรสาร                                |                                                             |
| ผู้ดำเนินกิจการ                        |                                            |                                              |                                                             |
| ประเภทเอกสาร                           | บัตรประชาชน                                | ]                                            |                                                             |
| หมายเลขบัตร*                           | 1011 Box 1110 Box 101                      | ]                                            |                                                             |
| สถานที่ออกบัตร เขต/อำเภอ               |                                            | จังหวัด                                      |                                                             |
| คำนำหน้า*                              | นางสาว                                     |                                              |                                                             |
| ชื่อ*                                  | ទ័ល្អពន                                    | นามสกุล*                                     | ช้ยพอน์พานิช                                                |
| อายุ*                                  | 39 Ŭ                                       | สัญชาติ*                                     | THAI                                                        |
| ที่อยู่ตามทะเบียนบ้าน เลขที่*          | 156                                        | หมู่ที่                                      |                                                             |
| ตรอก/ชอย                               | โชคชัย 4                                   | ถนน*                                         | ลาดพร้าว                                                    |
| ตำบล/แขวง*                             | ลาดพร้าว                                   | ວຳເກອ/ເขต*                                   | ลาดพร้าว                                                    |
| จังหวัด*                               | กรุงเทพมหานคร                              | รหัสไปรษณีย์*                                | 10230                                                       |
| ประเทศ                                 | THAI                                       | e-mail                                       | har year and the grade set                                  |
| หมายเลขโทรศัพท์*                       |                                            | หมายเลขโทรสาร                                |                                                             |

ผู้ขอหนังสือแจ้งเป็นนิติบุคคล หรือ ห้างหุ้นส่วนสามัญ ระบบจะดึงข้อมูลสังกัดของผู้ใช้งาน มาแสดงในส่วนของ ผู้นำเข้า และ นำข้อมูลผู้ใช้งานมาแสดงในส่วนของผู้ดำเนินการ

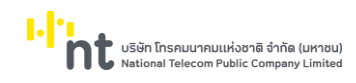

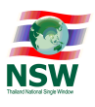

กรณีเลือกสถานะผู้ขอหนังสือแจ้ง เป็น "ผู้ทำการแทนผู้นำเข้า" ระบบจะเปิดให้บันทึกข้อมูลรายละเอียด ของผู้นำเข้า และจะดึงข้อมูลผู้ใช้งานจากระบบงานลงทะเบียน มาแสดงให้โดยอัตโนมัติในส่วนของผู้ดำเนินการ ตัวอย่างแสดงดังรูปต่อไปนี้

| กรมทรัพยากรธรณี >> หนังสือแจ้งการนำซากดึกดำบรรพ์ หรือซากดึกดำบรรพ์ที่ได้ถูกแปรสภาพ หรือเปลี่ยนแปลงเป็นรูปลักษณะอื่นเข้ามาในราชอาณาจักร |                                                            |                                    |                                               |        |  |  |
|----------------------------------------------------------------------------------------------------|------------------------------------------------------------|------------------------------------|-----------------------------------------------|--------|--|--|
| ขั้นที่1 บันทึกหนังสือแจ้ง                                                                                                    | ขั้นที่2 รายการสินค้า ขั้น                                 | ที่3 แนบเอกสาร ขั้นที่4 ยื่นหนังสื | ວແວັນ                                         |        |  |  |
|                                                                                                    |                                                            | ต้องการคัด                         | าลอกข้อมูลหนังสือแจ้ง จากเลขที่อ้างอิงเดิมบนร | ຣະບບ 🧮 |  |  |
| ข้อมูลผู้แจ้ง                                                                                                    |                                                            |                                    |                                               |        |  |  |
| สถานะผู้แจ้ง 〇 ผู้นำเข้า                                                                                                    | 🖲 ผู้ทำการแทนผู้นำเข้า                                     |                                    |                                               |        |  |  |
| ผู้ทำการแทนผู้นำเข้า • บุค                                                                                                    | คลธรรมดา $^{igodot}$ ห้างหุ้นส่วนสามัญ $^{igodot}$ นิติบุเ | กคล                                |                                               |        |  |  |
| ประเภทเอกสาร                                                                                                    | อื่น ๆ 🗸 🗸                                                 |                                    |                                               |        |  |  |
| หมายเลขบัตร*                                                                                                    |                                                            |                                    |                                               |        |  |  |
| สถานที่ออกบัตร เขต/อำเภอ                                                                                                    |                                                            | จังหวัด                            |                                               |        |  |  |
| คำนำหน้า*                                                                                                    | อื่น ๆ 🗸 อื่น ๆ ระบุ                                       |                                    |                                               |        |  |  |
| ชื่อ*                                                                                                    |                                                            | นามสกุล*                           |                                               |        |  |  |
| ວາຍ <mark>ຸ</mark> *                                                                                                    | О Ŭ                                                        | สัญชาติ*                           |                                               |        |  |  |
| ที่อยู่ตามทะเบียนบ้าน เลขที่*                                                                                                    |                                                            | หมู่ที่                            |                                               |        |  |  |
| ตรอก/ซอย                                                                                                    |                                                            | ถนน*                               |                                               |        |  |  |
| ตำบล/แขวง*                                                                                                    |                                                            | ວຳເກວ/ເขต*                         |                                               |        |  |  |
| จังหวัด*                                                                                                    |                                                            | 📑 รหัสไปรษณีย์*                    |                                               |        |  |  |
| ประเทศ                                                                                                    |                                                            | e-mail                             |                                               |        |  |  |
| หมายเลขโทรศัพท์*                                                                                                    |                                                            | หมายเลขโทรสาร                      |                                               |        |  |  |

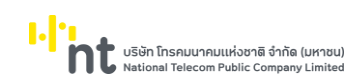

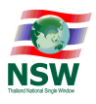

| กรมทรัพยากรธรณี >> หนังสือแจ้งการนำข        | รากดึกดำบรรพ์ หรือซากดึกดำบรรพ์ที่ได้ถูกแบ | Jsสภาพ หรือเปลี่ยนแปลงเป็นรูปลักษณะอื่นเข้ามาในราชอาณ | นาจักร                                              |  |  |  |
|---------------------------------------------|--------------------------------------------|-------------------------------------------------------|-----------------------------------------------------|--|--|--|
| ขั้นที่1 บันทึกหนังสือแจ้ง ข <sub>ึ้น</sub> | าี่2 รายการสินค้า ขึ้นที่3 แนบเอกสาร       | ขั้นที่4 ยื่นหนังสือแจ้ง                              |                                                     |  |  |  |
|                                             |                                            | ต้องการค่                                             | โดลอกข้อมูลหนังสือแจ้ง จากเลขที่อ้างอิงเดิมบนระบบ 🧮 |  |  |  |
| ข้อมูลผู้แจ้ง                               |                                            |                                                       |                                                     |  |  |  |
| สถานะผู้แจ้ง 〇 ผู้นำเข้า                    | แทนผู้นำเข้า                               |                                                       |                                                     |  |  |  |
| 🕨 ผู้ทำการแทนผู้นำเข้า 🔾 บุคคลธรรมดา        | 🔾 ห้างหุ้นส่วนสามัญ 🖲 นิติบุคคล            |                                                       |                                                     |  |  |  |
| ประเภททิจการ                                |                                            | ]                                                     |                                                     |  |  |  |
| ชื่อหน่วยงาน/บริษัท*                        |                                            | -                                                     |                                                     |  |  |  |
| เลขประจำตัวผู้เสียภาษีอากร/สาขา*            |                                            |                                                       |                                                     |  |  |  |
| วันที่จดทะเบียน*                            |                                            | สถานที่จดทะเบียน                                      |                                                     |  |  |  |
| ที่ตั้งเลขที่*                              |                                            | หมู่ที่                                               |                                                     |  |  |  |
| ตรอก/ซอย                                    |                                            | ถนน*                                                  |                                                     |  |  |  |
| ตำบล/แขวง*                                  |                                            | ວຳເກວ/ເขต*                                            |                                                     |  |  |  |
| จังหวัด*                                    |                                            | รหัสไปรษณีย์*                                         |                                                     |  |  |  |
| ประเทศ                                      |                                            |                                                       |                                                     |  |  |  |
| หมายเลขโทรศัพท์*                            |                                            | หมายเลขโทรสาร                                         |                                                     |  |  |  |
| ผู้ดำเนินกิจการ                             |                                            | -                                                     |                                                     |  |  |  |
| ประเภทเอกสาร                                | อื่นๆ 🗸 อื่นๆ ระบ                          |                                                       |                                                     |  |  |  |
| หมายเลขบัตร*                                |                                            |                                                       |                                                     |  |  |  |
| สถานที่ออกบัตร เขต/อำเภอ                    |                                            |                                                       |                                                     |  |  |  |
| คำนำหน้า*                                   | อื่นๆ 🗸 อื่นๆ ระบ                          |                                                       |                                                     |  |  |  |
| ชื่อ*                                       |                                            |                                                       |                                                     |  |  |  |
| อาย*                                        |                                            | สันชาติ*                                              |                                                     |  |  |  |
| d-1                                         |                                            | ····و···                                              |                                                     |  |  |  |
| ทอยู่ตามทะเบยนบาน เลขทา                     |                                            | Kỹn                                                   |                                                     |  |  |  |
| ตรอก/ซอย                                    |                                            |                                                       |                                                     |  |  |  |
| ตาบล/แขวง*                                  |                                            | ອາເກອ/ເขต*                                            |                                                     |  |  |  |
| จงหวด*                                      |                                            | ] 🗐 รหลเบรษณย*                                        |                                                     |  |  |  |
| ประเทศ                                      |                                            | e-mail                                                |                                                     |  |  |  |
| หมายเลขโทรศัพท์*                            |                                            | หมายเลขโทรสาร                                         |                                                     |  |  |  |

## 1.5. กรอกข้อมูลที่อยู่ปัจจุบันและสถานะความเป็นเจ้าของ/ผู้ครอบครองของผู้ขอหนังสือแจ้ง

|                            | ] ตามทะเบียนบ้าน        |
|----------------------------|-------------------------|
| ที่อยู่ปัจจุบัน บ้านเลขที่ | หมู่ที่                 |
| ตรอก/ซอย                   | nuu                     |
| ตำบล/แขวง                  | ວຳເກວ/ເขต               |
| จังหวัด                    | รหัสไปรษณีย์            |
| หมายเลขโทรศัพท์            | หมายเลขโทรสาร           |
| ผู้แจ้งเป็น*               | ] เจ้าของ 🗌 ผู้ครอบครอง |

## 1.6. กรอกข้อมูลการนำเข้า

| ข้อมูลการนำเข้า                       |                                       |
|---------------------------------------|---------------------------------------|
| ท่าหรือที่นำเข้า*                     |                                       |
| ประเทศต้นทาง*                         |                                       |
| วัตถุประสงค์ที่นำเข้า 🗌 การศึกษาวิจัย | 🗌 การค้า 🗌 การประดับ/ตกแต่ง 🗌 การสะสม |
| 🗌 การจัดแสดง                          | 🗌 อื่น ๆ (โปรดระบุ)                   |
|                                       | <b>นันทึก</b> ลบ <b>ล้างจอภาพ</b>     |

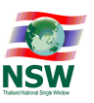

 1.7. เมื่อกรอกข้อมูลเรียบร้อยแล้ว ให้กดปุ่ม "บันทึก" ระบบจะแสดงข้อความ "บันทึกข้อมูลเรียบร้อยแล้ว" พร้อมทั้งแสดงเลขที่อ้างอิงบนระบบที่ระบบสร้างให้อัตโนมัติ เพื่อใช้ในการสอบถามสถานะของหนังสือแจ้ง

| กรมทรัพยากรธรณี >> หนังสือแจ้งการนำซากดึกดำบรรพ์ หรือซากดึกดำบรรพ์ที่ได้ดูกแปรสภาพ หรือเปลี่ยนแปลงเป็นรูปลักษณะอื่นเข้ามาในราชอาณาจักร |                                  |   |                           |                  |                        |
|----------------------------------------------------------------------------------------------------|----------------------------------|---|---------------------------|------------------|------------------------|
| ขั้นที่1 บันทึกหนังสือแจ้ง                                                                                                    | ขั้นที่2 รายการสินค้า ขั้นที่3 เ |   | ขั้นที่4 ยื่นหนังสือแจ้ง  |                  |                        |
|                                                                                                    |                                  | [ | บันทึกข้อมูลเรียบร้อยแล้ว |                  |                        |
| เลขที่อ้างอิงบนระบบ                                                                                                    | 64125010007                      |   |                           | สถานะหนังสือแจ้ง | สร้างหนังสือแจ้ง       |
| ข้อมูลผู้แจ้ง                                                                                                    |                                  |   |                           |                  |                        |
| สถานะผู้แจ้ง : ผู้นำเข้า                                                                                                    |                                  |   |                           |                  |                        |
| ผู้นำเข้า : บุคคลธรรมดา                                                                                                    |                                  |   |                           |                  |                        |
| ประเภทเอกสาร                                                                                                    | บัตรประชาชน                      |   |                           |                  |                        |
| หมายเลขบัตร*                                                                                                    | 10 × 60 × 100 × 60 × 60          |   |                           |                  |                        |
| สถานที่ออกบัตร เขต/อำเภอ                                                                                                    |                                  |   |                           | จังหวัด          |                        |
| คำนำหน้า*                                                                                                    | นางสาว                           |   |                           |                  |                        |
| ชื่อ*                                                                                                    | ธัญกร                            |   |                           | นามสกุล*         | ชัยพจน์พานิช           |
| ວາຍ <mark>ຸ</mark> *                                                                                                    | 39 Ŭ                             |   |                           | สัญชาติ*         | THAI                   |
| ที่อยู่ตามทะเบียนบ้าน เลขที่*                                                                                                    | 156                              |   |                           | หมู่ที่          |                        |
| ตรอก/ซอย                                                                                                    | โชคชัย 4                         |   |                           | ถนน*             | ลาดพร้าว               |
| ตำบล/แขวง*                                                                                                    | ลาดพร้าว                         |   |                           | ອຳເກອ/ເขຕ*       | ลาดพร้าว               |
| จังหวัด*                                                                                                    | กรุงเทพมหานคร                    |   |                           | รหัสไปรษณีย์*    | 10230                  |
| ประเทศ                                                                                                    | ไทย                              |   |                           | e-mail           | an share the grade set |
| หมายเลขโทรศัพท์*                                                                                                    |                                  |   |                           | หมายเลขโทรสาร    |                        |
|                                                                                                    |                                  |   |                           |                  |                        |

- 2. ขั้นที่ 2 บันทึกรายการสินค้าที่ต้องการแจ้งนำเข้าหรือส่งออก
  - 2.1. กด Tab "ขั้นที่ 2 รายการสินค้า" เพื่อบันทึกรายละเอียดของสินค้าที่นำเข้า ดังรูป

| กรมทรัพยากรธรณี 😣 หนังสือเ | แจ้งการนำซากดึกดำบรรพ์ หรือซาเ | าดึกดำบรรพ์ที่ได้ถูกแปรสภ | าพ หรือเปลี่ยนแปลงเป็นรูเ | Jลักษณะอื่นเข้ามาในราชอาณาจักร    |  |
|----------------------------|--------------------------------|---------------------------|---------------------------|-----------------------------------|--|
| ขั้นที่1 บันทึกหนังสือแจ้ง | ขั้นที่2 รายการสินค้า          | ขั้นที่3 แนบเอกสาร        |                           |                                   |  |
| เลข                        | ที่อ้างอิงบนระบบ 64125010007   |                           |                           | สถานะหนังสือแจ้ง สร้างหนังสือแจ้ง |  |
| ข้อมูลรายการสินค้า         |                                |                           |                           |                                   |  |
|                            | เลขที่บัญชีราค                 | เสินค้า*                  |                           |                                   |  |
|                            | วันที่บัญชีราค                 | เสินค้า*                  |                           |                                   |  |
|                            | ลำดับรายการในบัญชีราค          | เสินค้า*                  |                           |                                   |  |
|                            | พิกัดศุลกากร-รห้               | สสถิติ*                   |                           |                                   |  |
|                            | ประเภ                          | ทสินค้า                   |                           |                                   |  |
|                            | δŪ                             | ດของ*                     |                           |                                   |  |
|                            |                                |                           |                           |                                   |  |
|                            | ขนาด กว้าง x ยา:               | o x สูง 0.00 x            | 0.00 × 0.00               |                                   |  |
|                            | U                              | ริมาณ*                    | 0.000                     |                                   |  |
|                            | к                              | มายเหตุ                   |                           |                                   |  |
|                            |                                |                           |                           |                                   |  |
|                            |                                |                           |                           |                                   |  |
|                            |                                | Ĺ                         | มันทึก ล้างจอภาพ          |                                   |  |
| L                          |                                |                           |                           |                                   |  |
|                            |                                |                           |                           |                                   |  |
|                            |                                |                           |                           |                                   |  |

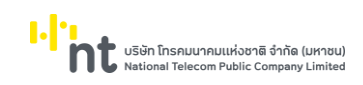

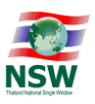

## 2.2. เมื่อกรอกข้อมูลเรียบร้อยแล้ว ให้กดปุ่ม "บันทึก" ระบบจะแสดงข้อความ "บันทึกข้อมูลเรียบร้อยแล้ว" พร้อมทั้งแสดงแถวข้อมูลรายการสินค้าด้านล่าง

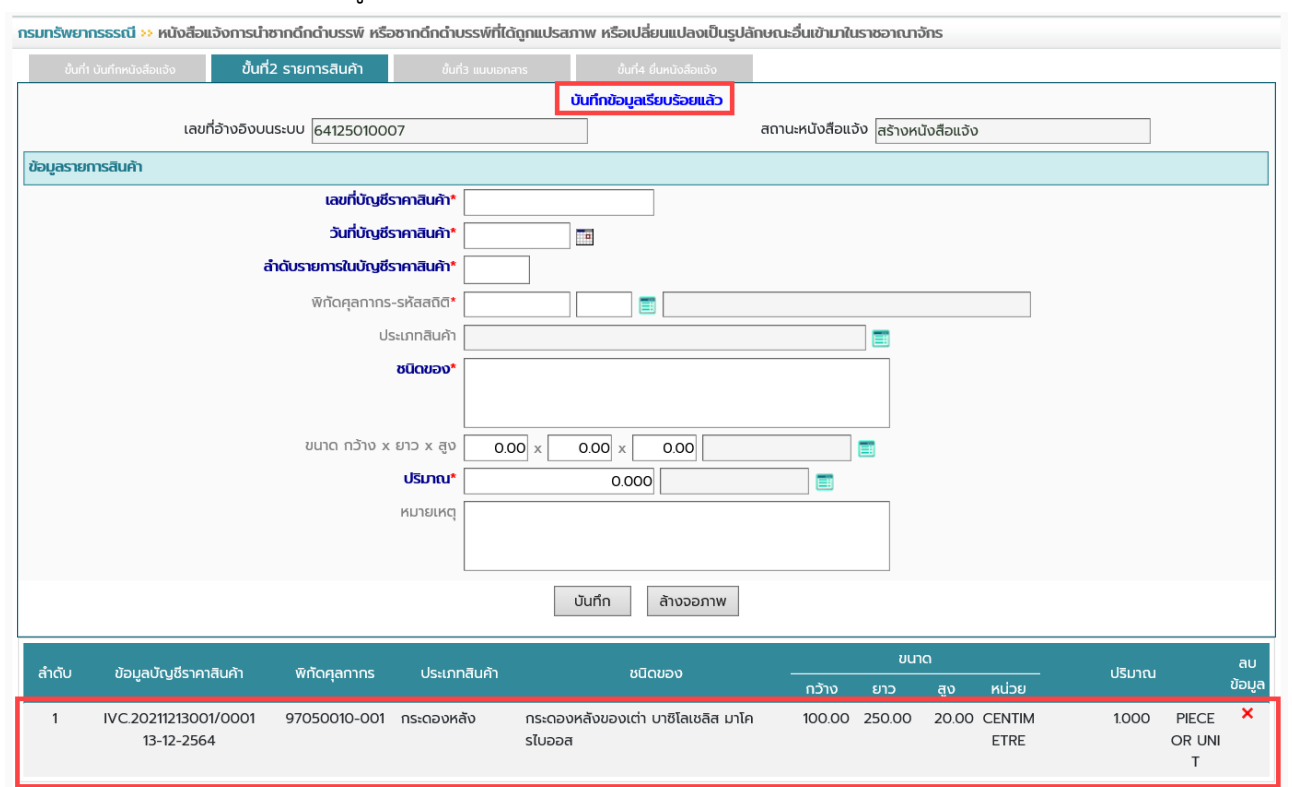

## 3. ขั้นที่ 3 บันทึกเอกสารแนบ ที่เกี่ยวข้องกับหนังสือแจ้ง

## 3.1. กด Tab "ขั้นที่ 3 แนบเอกสาร" เพื่อ Upload เอกสารที่ใช้ประกอบหนังสือแจ้งเข้าสู่ระบบ

| กรมทรัพยากร | ธรณี 🈣 หนังสือแ                                        | จังการนำซากดึกดำบรรพ์ หรือ                                                       | ซากดึกดำบรรพ์ที่ได้ถูกแปรสม                                    | ทพ หรือเปลี่ยนแปลงเป็นรูปลักษณะอื่นเข้ามาในราชอาณาจักร |          |
|-------------|--------------------------------------------------------|----------------------------------------------------------------------------------|----------------------------------------------------------------|--------------------------------------------------------|----------|
| ขั้นที่1 บั | นทึกหนังสือแจ้ง                                        | ขั้นที่2 รายการสินค้า                                                            | ขั้นที่3 แนบเอกสาร                                             | ขึ้นที่4 ยื่นหนังสือแจ้ง                               |          |
|             | เลขที่                                                 | อ้างอิงบนระบบ 6412501000                                                         | )7                                                             | สถานะหนังสือแจ้ง สร้างหนังสือแจ้ง                      |          |
| เอกสารแน    | U                                                      |                                                                                  |                                                                |                                                        |          |
| ลำดับ       |                                                        | ประเภทเอ                                                                         | nans                                                           | ĪWā                                                    | เพิ่ม/ลบ |
| 1           | สำเนาทะเบียนบ้าเ<br>การนำซากดึกดำเ<br>ลักษณะอื่น เข้าม | ม หรือเอกสารอื่นที่แสดงถึงแหล<br>บรรพ์ หรือซากดึกดำบรรพ์ที่ได้<br>าในราชอาณาจักร | ล่งภูมิลำเนาของผู้แจ้งหรือผู้รับ<br>ถูกแปรสภาพ หรือเปลี่ยนแปลง | มอบอำนาจ<br>เป็นรูป                                    | • •      |
| 2           | ข้อมูลเกี่ยวกับแห<br>เปลี่ยนแปลงเป็น:                  | เล่งที่มาของซากดึกดำบรรพ์ ห<br>รูปลักษณะอื่นที่นำเข้ามาในราชอ                    | รือซากดึกดำบรรพ์ที่ได้ถูกแปรส<br>าณาจักร (ถ้ามี)               | ภาพ หรือ                                               | •        |
| 3           | สำเนาใบอนุญาตใ<br>แปลงเป็นรูปลักษ                      | ให้นำซากดึกดำบรรพ์ หรือซากดี<br>หณะอื่นออกจากต่างประเทศ (ถั                      | ์กดำบรรพ์ที่ได้ถูกแปรสภาพ ห<br>เมี)                            | รือเปลี่ยน                                             | 0 🗢      |
| 4           | สำเนาหลักฐานกา                                         | เรซื้อขาย (ถ้ามี)                                                                |                                                                |                                                        | • •      |
| 5           | บัญชีรายการซาก<br>ลักษณะอื่น ที่นำเ                    | เด็กดำบรรพ์ หรือซากดึกดำบร:<br>ข้ามาในราชอาณาจักร ตามบัญ                         | รพ์ที่ได้ถูกแปรสภาพ หรือเปลี่ย<br>ชีแนบท้ายของหนังสือนี้       | นแปลงรูป                                               | •        |
| 6           | สำเนาใบขนส่งสิน                                        | เค้า (Invoice) (ถ้ามี)                                                           |                                                                |                                                        | •        |
| 7           | สำเนาบัตรประจำเ<br>ประจำตัวประชาช<br>อาณาจักร          | ตัวประชาชน หรือบัตรอื่นซึ่งทาง<br>นของผู้แจ้งหรือผู้รับมอบอำนาง                  | วราชการเป็นผู้ออกให้ที่มีหมายเส<br>วการนำซากดึกดำบรรพ์ฯ เข้ามา | ขบัตร<br>ในราช                                         | •        |

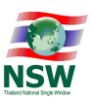

3.2. วิธีการแนบเอกสาร ให้กดที่ปุ่มเครื่องหมายบวก (1) ที่แถวของประเภทเอกสารที่ต้องการ ระบบจะ แสดงจอภาพขึ้นมาให้กดปุ่ม Browse (2) เพื่อเลือกไฟล์เอกสารที่ต้องการแนบ เมื่อเลือกเอกสารเรียบร้อย แล้ว กดปุ่ม "บันทึก" (3) ระบบจะแสดงข้อความว่า "บันทึกข้อมูลเรียบร้อยแล้ว" (4) พร้อมทั้งแสดงไฟล์ เอกสารที่บันทึกที่แถวข้อมูลด้านล่าง (5)

| มทรัพยากร   | รธรณี 🔅 หนังสือแจ้งการนำซา                                                          | กดึกดำบรรพ์ หรือซากดึ                                          | าดำบรรพ์ที่ได้ถูกแปร           | สภาพ หรือเปลี่ยนแปลงเป็นรูปลักษณะอื่นเข้ามาใ                                                                               | นราชอาณาจักร                             |               |
|-------------|-------------------------------------------------------------------------------------|----------------------------------------------------------------|--------------------------------|----------------------------------------------------------------------------------------------------|------------------------------------------|---------------|
| ขั้นที่1 บั | ันทึกหนังสือแจ้ง ขั้นที่2                                                           | รายการสินค้า จ                                                 | วั้นที่3 แนบเอกสาร             | ขึ้นที่4 ยื่นหนังสือแจ้ง                                                                                                   |                                          |               |
|             | เลขที่อ้างอิงบนระ                                                                   | 64125010007                                                    |                                | สถานะหนังสือแ                                                                                                    | จัง สร้างหนังสือแจ้ง                     |               |
| เอกสารแน    | IU                                                                                  |                                                                |                                |                                                                                                    |                                          |               |
| ลำดับ       |                                                                                     | ประเภทเอกสาร                                                   |                                |                                                                                                    | ไฟล์                                     | เพิ่ม/ลบ      |
| 1           | สำเนาทะเบียนบ้าน หรือเอกสา<br>การนำซากดึกดำบรรพ์ หรือซ<br>ลักษณะอื่น เข้ามาในราชอาณ | เรอื่นที่แสดงถึงแหล่งภูมิ<br>ากดึกดำบรรพ์ที่ได้ถูกแปะ<br>าจักร | ini<br>a (DMRE1031)            | ระบบใบอนุญาตและใบรับรอง - Thailand National Sing<br>thainsw.net/I NSW5_TEST/IndexDialog.isp                                | gle Window W ×                           | 0 🗢           |
| 2           | ข้อมูลเกี่ยวทับแหล่งที่มาของ<br>เปลี่ยนแปลงเป็นรูปลักษณะอื่                         | ซากดึกดำบรรพ์ หรือซาก<br>นที่นำเข้ามาในราชอาณาจั               | ดี้ใ<br>หนังสือแจ้งการน่<br>กร | าซากดึกดำบรรพ์ หรือชากดึกดำบรรพ์ที่ได้ถูกแปรง<br>เป็นรปลักษณะอื่นเข้ามาในราชอาณาจักร                                       | สภาพ หรือเปลี่ยนแปล 🔨                    | 0 0           |
| 3           | สำเนาใบอนุญาตให้นำซากดึกด<br>แปลงเป็นรูปลักษณะอื่นออกจ                              | ถ่าบรรพ์ หรือซากดึกดำบ<br>วากต่างประเทศ (ถ้ามี)                | 55                             | ับนทึกข้อมูลเรียบร้อยแล้ว                                                                                                  |                                          | 0 🗢           |
| 4           | สำเนาหลักฐานการซื้อขาย (ถั                                                          | າມี)                                                           |                                | สำนาดวัตระไร สำคัญไร หาวาม หรือเว้าอารื่มนี้จะกาว                                                                          | การหลางเป็นหรือ อว่าใช้                  | 0 🗢           |
| 5           | บัญชีรายการซากดึกดำบรรพ์<br>ลักษณะอื่น ที่นำเข้ามาในราชอ                            | หรือซากดึกดำบรรพ์ที่ได้<br>ภณาจักร ตามบัญชีแนบท                | ชอเอกสาร :<br>ดูเ<br>iาะ       | สาเนาบตรบระจาตวบระชาชน หรอบตรอนชงทาง<br>มีหมายเลขบัตรประจำตัวประชาชนของผู้แจ้งหรือ<br>นำซากดึกดำบรรพ์ๆ เข้ามาในราชอาณาจักร | หร้างการเบนผูออกเหก<br>ผู้รับมอบอำนาจการ | 0 🗢           |
| 6           | สำเนาใบขนส่งสินค้า (Invoice                                                         | e) (ถ้ามี)                                                     | ไฟล์เอกสารแนบ                  |                                                                                                    | Browse 2                                 | 0 🗢           |
| 7           | สำเนาบัตรประจำตัวประชาชน<br>ประจำตัวประชาชนของผู้แจ้งเ<br>อาณาจักร                  | หรือบัตรอื่นซึ่งทางราชก<br>หรือผู้รับมอบอำนาจการนํ             | เรเ หมายเหตุ<br>เช             | ้<br>1.ขนาดไฟล์ต้องไม่เกิน 2,048 กิโลไบต์<br>2.นามสกุลไฟล์ต้องเป็น .pdf .jpg .gif เท่านั้น!                                |                                          |               |
|             |                                                                                     |                                                                |                                | ปันทึก ปิดหน้าต่าง                                                                                                    |                                          |               |
|             |                                                                                     |                                                                | เอกสารแนบ                      |                                                                                                    |                                          |               |
|             |                                                                                     |                                                                | ลำดับ<br>1                     | ไฟล์เอกสาร<br>บัตรประจำตัวประชาชน ×                                                                                        |                                          |               |
|             |                                                                                     |                                                                | <                              |                                                                                                    | >                                        | <b>a</b> 1209 |

 3.3. หากต้องการแนบเอกสารเพิ่ม ให้ทำตามคำอธิบายข้อ 3.2 อีกครั้ง หากไม่ต้องการแนบเอกสารเพิ่ม ให้กดปุ่ม กากบาท เพื่อออกจากจอภาพแนบเอกสาร ระบบจะแสดงไฟล์ที่แนบไว้ที่จอภาพหลัก

| [DMRE1031]    | ระบบใบอนุญาตและใบรับรอง - Thailand National Single Window                                                                                                    | W                | × |
|---------------|----------------------------------------------------------------------------------------------------|------------------|---|
| https://www.t | thainsw.net/LNSW5_TEST/IndexDialog.jsp                                                                                                    |                  |   |
|               | เป็นรูปลักษณะอื่นเข้ามาในราชอาณาจักร                                                                                                    |                  | ~ |
|               | บันทึกข้อมูลเรียบร้อยแล้ว                                                                                                    |                  |   |
| ชื่อเอกสาร :  | สำเนาบัตรประจำตัวประชาชน หรือบัตรอื่นซึ่งทางราชการเป็นผู้ะ<br>มีหมายเลขบัตรประจำตัวประชาชนของผู้แจ้งหรือผู้รับมอบอำนา<br>นำซากดึกตำบรรพ์ๆ เข้ามาในราชอาณาจักร | งอกให้ท่<br>จการ | i |
| ไฟล์เอกสารแนบ | Brow                                                                                                    | vse              |   |
| หมายเหตุ      | 1:ขนาดไฟล์ต้องไม่เกิน 2,048 กิโลไบต์<br>2.นามสกุลไฟล์ต้องเป็น .pdf .jpg .gif เท่านั้น!                                                                        |                  |   |
|               | บันทึก ปิดหน้าต่าง                                                                                                    |                  |   |
| เอกสารแบบ     |                                                                                                    |                  |   |
| ลำดับ         | ไฟล์เอกสาร                                                                                                    |                  |   |
| 1             | บัตรประจำตัวประชาชน <mark>×</mark>                                                                                                    |                  | ~ |
| <             |                                                                                                    | >                |   |

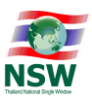

| ขั้นที่1 บั | ่นทึกหนังสือแจ้ง                                        | ขั้นที่2 รายการสินค้า                                                          | ขั้นที่3 แนบเอกสาร                                                  | ขั้นที่4 ยื่นหนังสือแจ้ง   |                            |                  |          |    |
|-------------|---------------------------------------------------------|--------------------------------------------------------------------------------|---------------------------------------------------------------------|----------------------------|----------------------------|------------------|----------|----|
|             | เลขที่                                                  | อ้างอิงบนระบบ 6412501000                                                       | )7                                                                  |                            | สถานะหนังสือแจ้ง           | สร้างหนังสือแจ้ง |          |    |
| กสารแน      | IU                                                      |                                                                                |                                                                     |                            |                            |                  |          |    |
| ลำดับ       |                                                         | ประเภทเอ                                                                       | กสาร                                                                |                            |                            | ไฟล์             | ເພັ່ນ/   | au |
| 1           | สำเนาทะเบียนบ้าเ<br>การนำชากดึกดำเ<br>ลักษณะอื่น เข้ามา | เ หรือเอกสารอื่นที่แสดงถึงแห<br>มรรพ์ หรือซากดึกดำบรรพ์ที่ได้<br>ในราชอาณาจักร | ล่งภูมิลำเนาของผู้แจ้งหรือผู้รับมะ<br>ถูกแปรสภาพ หรือเปลี่ยนแปลงเป็ | บบอำนาจ<br>luรูป           |                            |                  | <b>C</b> | •  |
| 2           | ข้อมูลเกี่ยวกับแห<br>เปลี่ยนแปลงเป็นรุ                  | ล่งที่มาของซากดึกดำบรรพ์ ห<br>รูปลักษณะอื่นที่นำเข้ามาในราชอ                   | รือซากดึกดำบรรพ์ที่ได้ถูกแปรสภ<br>าณาจักร (ถ้ามี)                   | าพ หรือ                    |                            |                  | •        | •  |
| 3           | สำเนาใบอนุญาตใ<br>แปลงเป็นรูปลักษ                       | ห้นำซากดึกดำบรรพ์ หรือซากด<br>ณะอื่นออกจากต่างประเทศ (ถั                       | ำกดำบรรพ์ที่ได้ถูกแปรสภาพ หรือ<br>ามี)                              | เปลี่ยน                    |                            |                  | <b>C</b> | •  |
| 4           | สำเนาหลักฐานกา                                          | รซื้อขาย (ถ้ามี)                                                               |                                                                     |                            |                            |                  | <b>C</b> | •  |
| 5           | บัญชีรายการซาก<br>ลักษณะอื่น ที่นำเข                    | ดึกดำบรรพ์ หรือซากดึกดำบร<br>ว้ามาในราชอาณาจักร ตามบัญ                         | รพ์ที่ได้ถูกแปรสภาพ หรือเปลี่ยนเ<br>ชีแนบท้ายของหนังสือนี้          | ปลงรูป                     |                            |                  | 6        | •  |
| 6           | สำเนาใบขนส่งสิน                                         | ค้า (Invoice) (ถ้ามี)                                                          |                                                                     |                            |                            |                  | •        | •  |
| 7           | สำเนาบัตรประจำด<br>ประจำตัวประชาชเ<br>อาณาจักร          | าัวประชาชน หรือบัตรอื่นซึ่งทา<br>นของผู้แจ้งหรือผู้รับมอบอำนา                  | วราชการเป็นผู้ออกให้ที่มีหมายเลข<br>วการนำซากดึกดำบรรพ์ฯ เข้ามาใเ   | บัตร บัตรประจำตัวเ<br>เราช | ประชาชน.pdf <mark>×</mark> |                  | <b>C</b> | •  |

4. ขั้นที่ 4 ยื่นหนังสือแจ้งต่อกรมทรัพยากรธรณี

## 4.1. กด Tab "ขั้นที่ 4 ยื่นหนังสือแจ้ง" เพื่อยื่นหนังสือแจ้ง ที่บันทึกเรียบร้อยแล้วต่อกรมทรัพยากรธรณี

กรมทรัพยากรธรณี 😣 หนังสือแจ้งการนำซากดีกดำบรรพ์ หรือซากดึกดำบรรพ์ที่ได้ดูกแปรสภาพ หรือเปลี่ยนแปลงเป็นรูปลักษณะอื่นเข้ามาในราชอาณาจักร

| ขั้นที่1 บันทึกหนังสือแจ้ง | ขึ้นที่2 รายการสินค้า                        | ขั้นที่3 แนบเอกสาร        | ขั้นที่4 ยื่นหนังสือแจ้ง            |
|----------------------------|----------------------------------------------|---------------------------|-------------------------------------|
|                            | เลขที่อ้างอิงบนระบบ :                        | 64125010007               | สถานะหนังสือแจ้ง : สร้างหนังสือแจ้ง |
| ข้อมูลผู้แจ้ง              |                                              |                           |                                     |
| สถานะผู้แจ้ง : ผู้นำเข้า   |                                              |                           |                                     |
| ผู้นำเข้า : บุคคลธรรมดา    |                                              |                           |                                     |
|                            | ประเภทเอกสาร :<br>หมายเลขบัตร :              | บัตรประชาชน               |                                     |
|                            | สถานที่ออกบัตร เขต/อำเภอ :<br>ชื่อ-นามสกุล : | นางสาว ธัญกร ชัยพจน์พานิช | จังหวัด :                           |
|                            | อายุ :                                       | 39                        | สัญชาติ : THAI                      |
|                            | ที่อยู่ตามทะเบียนบ้าน เลขที่ :               | 156                       | หมู่ที่ :                           |
|                            | ตรอก/ซอย :                                   | โชคชัย 4                  | ถนน : ลาดพร้าว                      |
|                            | ตำบล/แขวง :                                  | ลาดพร้าว                  | อำเภอ/เขต : ลาดพร้าว                |
|                            | จังหวัด :                                    | กรุงเทพมหานคร             | รหัสไปรษณีย์ : 10230                |
|                            | ประเทศ :                                     | ไทย                       | e-mail :                            |
|                            | หมายเลขโทรศัพท์ :                            |                           | หมายเลขโทรสาร :                     |
|                            | ที่อยู่ปัจจุบัน บ้านเลขที่ :                 | 156                       | หมู่ที่ :                           |
|                            | ตรอก/ซอย :                                   | โชคชัย 4                  | ถนน : ลาดพร้าว                      |
|                            | ตำบล/แขวง :                                  | ลาดพร้าว                  | อำเภอ/เขต : ลาดพร้าว                |
|                            | จังหวัด :                                    | กรุงเทพมหานคร             | รหัสไปรษณีย์ : 10230                |

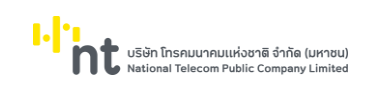

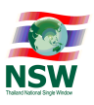

## 4.2. ระบบจะแสดงข้อมูลทั้งหมดที่ผู้ขอหนังสือแจ้งกรอก ดังรูป เพื่อให้ผู้ขอหนังสือแจ้งตรวจสอบความถูกต้อง ของข้อมูลให้เรียบร้อย

| ทรัพยาก      | รธรณี >> หนังสือแจ                     | จังการนำซากดึกดำบรรพ์ หรืะ                                | o mente iosswriten                                                                                             | าูกแบรลภาพ หรอ                  | เปลียนแปลงเป็นรูปล้   | กษณะอเ           | มเขามาเนราชอา              | ณาจกร        |                  |        |           |
|--------------|----------------------------------------|-----------------------------------------------------------|----------------------------------------------------------------------------------------------------|---------------------------------|-----------------------|------------------|----------------------------|--------------|------------------|--------|-----------|
| ขั้นที่1 นี่ | มินทึกหนังสือแจ้ง                      | ขั้นที่2 รายการสินค้า                                     | ขั้นที่3 แนบเอกสา                                                                                              | าร ขั้นที่                      | 4 ยื่นหนังสือแจ้ง     |                  |                            |              |                  |        |           |
|              |                                        | เลขที่อ้างอิงบนระบบ                                       | 64125010007                                                                                                    |                                 |                       |                  | สถานะหนั                   | งสือแจ้ง : ส | เร้างหนังสือแจ้ง |        |           |
| ບ້ວມູລຜູ້ແຈ່ | ັ້ง                                    |                                                           |                                                                                                    |                                 |                       |                  |                            |              |                  |        |           |
| สถานะผู้เ    | เจ้ง : <b>ผู้นำเข้า</b>                |                                                           |                                                                                                    |                                 |                       |                  |                            |              |                  |        |           |
| ເປັນໃຈມາໄຈ . |                                        |                                                           |                                                                                                    |                                 |                       |                  |                            |              |                  |        |           |
| ığu ildi i   | บุคคลรรมเก                             |                                                           |                                                                                                    |                                 |                       |                  |                            |              |                  |        |           |
|              |                                        | ประเภทเอกสาร                                              | : บัตรประชาชน                                                                                                  |                                 |                       |                  |                            |              |                  |        |           |
|              |                                        | หมายเลขบตร                                                | The second second second second second second second second second second second second second second second s |                                 |                       |                  |                            |              |                  |        |           |
|              |                                        | สถานที่ออกบัตร เขต/อำเภอ                                  |                                                                                                    | _                               |                       |                  |                            | จังหวัด :    |                  |        |           |
|              |                                        | ชื่อ-นามสกุล                                              | : นางสาว ธัญกร ชัยพ                                                                                            | งจน์พานิช                       |                       |                  |                            |              |                  |        |           |
|              |                                        | อายุ                                                      | : 39                                                                                                    |                                 |                       |                  |                            | สัญชาติ : 1  | HAI              |        |           |
|              |                                        | ที่อยู่ตามทะเบียนบ้าน เลขที่                              | 156                                                                                                    |                                 |                       |                  |                            | หมู่ที่ :    |                  |        |           |
|              |                                        | ตรอก/ซอย                                                  | : โชคชัย 4                                                                                                    |                                 |                       |                  |                            | ถนน : ส      | าดพร้าว          |        |           |
|              |                                        | ตำบล/แขวง                                                 | : ลาดพร้าว                                                                                                    |                                 |                       |                  | ວຳ                         | เภอ/เขต : ส  | าดพร้าว          |        |           |
|              |                                        | จังหวัด                                                   | กรุงเทพมหานคร                                                                                                  |                                 |                       |                  | รหัสไ                      | ปรษณีย์ : 1  | 0230             |        |           |
|              |                                        | ประเทศ                                                    | : ไทย                                                                                                    |                                 |                       |                  |                            | e-mail :     | nyan naya        |        |           |
|              |                                        | หมายเลขโทรศัพท์                                           |                                                                                                    |                                 |                       |                  | หมายเล                     | ขโทรสาร :    |                  |        |           |
|              |                                        | ที่อยู่ปัจจุบัน บ้านเลขที่                                | 156                                                                                                    |                                 |                       |                  |                            | หมู่ที่ :    |                  |        |           |
|              |                                        | ตรอก/ซอย                                                  | : โชคชัย 4                                                                                                    |                                 |                       |                  |                            | ถนน : ส      | าดพร้าว          |        |           |
|              |                                        | ตำบล/แขวง                                                 | : ลาดพร้าว                                                                                                    |                                 |                       |                  | ວ່າ                        | เภอ/เขต : ส  | าดพร้าว          |        |           |
|              |                                        | จังหวัด                                                   | : กรุงเทพมหานคร                                                                                                |                                 |                       |                  | รหัสไ                      | ปรษณีย์ : 1  | 0230             |        |           |
|              |                                        | หมายเลขโทรศัพท์                                           |                                                                                                    |                                 |                       |                  | หมายเล                     | ขโทรสาร :    |                  |        |           |
|              |                                        | ผ้แจ้งเป็น                                                | ผ้ครอบครอง                                                                                                    |                                 |                       |                  |                            |              |                  |        |           |
| ไอมูลการ     | นำเข้า                                 |                                                           |                                                                                                    |                                 |                       |                  |                            |              |                  |        |           |
|              |                                        | ท่าหรือที่นำเข้า                                          | สำนักงานศุลกากรท่า                                                                                             | เรือแหลมฉบัง                    |                       |                  |                            |              |                  |        |           |
|              |                                        | ประเทศต้นทาง                                              | สาธารณรัฐสิงคโปร์                                                                                              |                                 |                       |                  |                            |              |                  |        |           |
|              |                                        | วัตถุประสงค์ที่นำเข้า                                     | 🗌 การศึกษาวิจัย                                                                                                | การค้า                          | การประดับ/ตกแต่ง      | <b>b</b>         | การสะสม                    |              |                  |        |           |
|              |                                        |                                                           | 🗹 การจัดแสดง                                                                                                   | 🗌 อื่น ๆ (โปรดร                 | s:ų) :                |                  |                            |              |                  |        |           |
| อมูลราย      | การสินค้า                              |                                                           |                                                                                                    |                                 |                       |                  |                            |              |                  |        |           |
| ำดับ         | พิกัดศลกากร                            | ประเภทสินค้า                                              | ชนิด                                                                                                    | ານອນ                            |                       |                  | ขนา                        | ia           |                  | ปริเภณ |           |
|              |                                        |                                                           |                                                                                                    |                                 | ้วัก                  | าง               | ยาว                        | สูง          | หน่วย            |        |           |
| 1            | 97050010-001                           | กระดองหลัง กระดอง                                         | หลังของเต่า บาซิโลเชลิ                                                                                         | ลิส มาโครไบออส                  | 10                    | 00.00            | 250.00                     | 20.00        | CENTIMETRE       | 1.000  | PII<br>OR |
| อมูลเอก      | สารแบบ                                 |                                                           |                                                                                                    |                                 |                       |                  |                            |              |                  |        |           |
| ำดับ         |                                        | ประเภทเส                                                  | กสาร                                                                                                    |                                 |                       |                  |                            | τw           | á                |        |           |
| 1            | สำเนาบัตรประจำตัว<br>ประชาชมของผันจังเ | งประชาชน หรือบัตรอื่นซึ่งทางร<br>หรือผัรมนอนอำนาจการนำชาก | ราชการเป็นผู้ออกให้ที่มี<br>กึกดำมรรพ์ๆ เข้ามาในจ                                                              | หมายเลขบัตรประจ<br>ราชอากมาจักร | ຳຕັວ ບັຕຣປຣະຈຳຕັວເ    | <b>ประชาชน</b> . | pdf                        |              |                  |        |           |
|              | 03-01000004,1001                       | 13043000010101113010111                                   |                                                                                                    | 3100 110 10113                  |                       |                  |                            |              |                  |        |           |
|              |                                        |                                                           | ข้าพเจ้าได้ตรว                                                                                                 | งจสอบข้อมูลในหน้                | งสือแจ้งนี้ อย่างละเอ | วียดครบถ์        | ก้วนแล้ว<br>รพิวารณาก่าว": |              |                  |        |           |
|              |                                        |                                                           | 112-02020200000000000000000000000000000                                                                        |                                 | 0150058800            | . แนนการ         | รพง เรเนาตอไป              |              |                  |        |           |
|              |                                        |                                                           | และต้องการยินแบบห                                                                                              | นบลอแจงนเพอเท                   | เข้อมูลถูกต้อง        |                  |                            |              |                  |        |           |
|              |                                        |                                                           | และต้องการยืนแบบห                                                                                              | นั่งสอแจบนี้เพอเห               | เข้อมูลถูกต้อง        |                  |                            |              |                  |        |           |

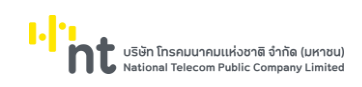

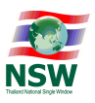

 4.3. เมื่อผู้ขอหนังสือแจ้งตรวจสอบข้อมูลเรียบร้อยแล้วให้คลิกเลือก "ยืนยันข้อมูลถูกต้อง" ที่อยู่ด้านล่างสุด แล้วกดปุ่ม "ยื่นหนังสือแจ้ง"

| ข้าพเจ้าได้ตรวจสอบข้อมูลในหนังสือแจ้งนี้ อย่างละเอียดครบถ้วนแล้ว<br>และต้องการยื่นแบบหนังสือแจ้งนี้เพื่อให้กรมทรัพยากรธรณีดำเนินการพิจารณาต่อไป |  |
|----------------------------------------------------------------------------------------------------|--|
| 🗹 ยืนยันข้อมูลถูกต้อง                                                                                                    |  |
| ยื่นหนังสือแจ้ง พิมพ์หนังสือแจ้ง                                                                                                    |  |

 4.4. เมื่อยื่นหนังสือแจ้งเรียบร้อยแล้ว ระบบจะแสดงข้อความ "ยื่นหนังสือแจ้งฯ/คำขอรับใบอนุญาตฯ เรียบร้อย แล้ว" ดังรูป

| กรมทรัพยากรธรณี >> หนังสือแจ้งการนำซากตึกตำบรรพ์ หรือ | งซากดึกดำบรรพ์ที่ได้ถูกแปรสภาพ หรือเปลี่ยนแปลงเป็นรูปลักษณะอื่นเ  | ข้ามาในราชอาณาจักร             |
|-------------------------------------------------------|-------------------------------------------------------------------|--------------------------------|
| ขั้นที่1 บันทึกหนังสือแจ้ง ขึ้นที่2 รายการสินค้า      | ขั้นที่3 แนบเอกลาร ขั้นที่4 ยื่นหนังสือแจ้ง                       |                                |
| เลขที่อ้างอิงบนระบบ :                                 | ี่ยื่นหนังสือแจ้งๆ/ค่าขอรับใบอนุญาตๆ เรียบร้อยแล้ว<br>64125010007 | สถานะหนังสือแจ้ง : รอลงทะเบียน |
| ข้อมูลผู้แจ้ง                                         |                                                                   |                                |
| สถานะผู้แจ้ง : ผู้นำเข้า                              |                                                                   |                                |
| 🕨 ผู้นำเข้า : บุคคลธรรมดา                             |                                                                   |                                |
| ประเภทเอกสาร :                                        | บัตรประชาชน                                                       |                                |
| หมายเลขบัตร :                                         | 101100-11100-00102                                                |                                |
| สถานที่ออกบัตร เขต/อำเภอ :                            |                                                                   | จังหวัด :                      |
| ชื่อ-นามสกุล :                                        | นางสาว ธัญกร ชัยพจน์พานิช                                         |                                |
| อายุ :                                                | 39                                                                | สัญชาติ : THAI                 |
| ที่อยู่ตามทะเบียนบ้าน เลขที่ :                        | 156                                                               | អរ៉ូពី :                       |
| ตรอก/ซอย :                                            | โชคชัย 4                                                          | ถนน : ลาดพร้าว                 |
| ตำบล/แขวง :                                           | ลาดพร้าว                                                          | อำเภอ/เขต : ลาดพร้าว           |
| จังหวัด :                                             | กรุงเทพมหานคร                                                     | รหัสไปรษณีย์ : 10230           |
| ประเทศ :                                              | ไทย                                                               | e-mail :                       |
| หมายเลขโทรศัพท์ :                                     |                                                                   | หมายเลขโทรสาร :                |
| ที่อยู่ปัจจุบัน บ้านเลขที่ :                          | 156                                                               | អរ៉ូពី :                       |
| ตรอก/ซอย :                                            | โชคชัย 4                                                          | ถนน : ลาดพร้าว                 |
| ตำบล/แขวง :                                           | ลาดพร้าว                                                          | อำเภอ/เขต : ลาดพร้าว           |

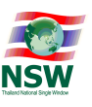

- 4. ขั้นตอนการออกหนังสือรับแจ้งการนำซากดึกดำบรรพ์ หรือซากดึกดำบรรพ์ที่ได้ถูกแปรสภาพ หรือ เปลี่ยนแปลงเป็นรูปลักษณะอื่นเข้ามาในราชอาณาจักร (ทธ.จ.2), หนังสือรับแจ้งการส่งหรือนำซากดึกดำ บรรพ์ หรือซากดึกดำบรรพ์ที่ได้ถูกแปรสภาพ หรือเปลี่ยนแปลงเป็นรูปลักษณะอื่น ซึ่งไม่ใช่ซากดึกดำบรรพ์ที่ พบในราชอาณาจักรออกนอกราชอาณาจักร (ทธ.จ.4) และใบอนุญาตส่งหรือนำซากดึกดำบรรพ์ หรือซากดึก ดำบรรพ์ที่ได้ถูกแปรสภาพ หรือเปลี่ยนแปลงเป็นรูปลักษณะอื่น ซึ่งเป็นซากดึกดำบรรพ์ที่พบในราชอาณาจักร ออกนอกราชอาณาจักร มี 3 ขั้นตอน ดังนี้
- ขั้นที่ 1 ลงทะเบียนรับหนังสือแจ้งา/คำขอา
- ขั้นที่ 2 อนุมัติ/ไม่อนุมัติหนังสือแจ้งๆ/คำขอๆ
- ขั้นที่ 3 ส่งข้อมูลใบอนุญาตไปยังระบบคอมพิวเตอร์ของศุลกากร

เมื่อเจ้าหน้าที่กรมทรัพยากรธรณีได้เข้าสู่ระบบใบอนุญาตและใบรับรอง ของกรมทรัพยากรธรณี เรียบร้อย แล้ว ระบบจะแสดงจอภาพ "สรุปงานรอดำเนินการ" สำหรับแสดงจำนวนงานต่าง ๆ ที่ยังดำเนินการไม่แล้วเสร็จ โดย ระบบได้จัดกลุ่มงานตามสถานะของงานดังนี้

- รอลงทะเบียน แสดงจำนวนหนังสือแจ้งฯ/คำขอฯที่ผู้ขอหนังสือแจ้งยื่นต่อกรมทรัพยากรธรณีแล้ว แต่เจ้าหน้าที่ ๆ ยังไม่ได้ลงรับ
- ≽ รออนุมัติ แสดงจำนวนหนังสือแจ้งฯ/คำขอฯที่เจ้าหน้าที่ฯ ลงรับแล้ว แต่ยังไม่ได้รับการอนุมัติ
- รอส่งกรมศุลกากร แสดงจำนวนหนังสือแจ้งฯ/คำขอฯที่เจ้าหน้าที่ฯ อนุมัติออกเลขที่หนังสือแจ้ง/เลขที่ ใบอนุญาตแล้ว แต่ยังไม่ได้ส่งข้อมูลไปยังระบบคอมพิวเตอร์ของศุลกากร
- พบปัญหากรมศุลกากรไม่ได้รับใบรับแจ้ง แสดงจำนวนหนังสือแจ้งฯ/คำขอฯ ที่ส่งให้ระบบคอมพิวเตอร์ของ ศุลกากรไม่ได้

|                                                                                     |                                        |                                 | 👤 ยืนดีต้อนร้        | ໃນ ຄຸດເຮຸຕິມດາກນ໌ ບຸນເກຄ ເພີ່ມ HELP ອວກຈາກຣະບບ |
|-------------------------------------------------------------------------------------|----------------------------------------|---------------------------------|----------------------|------------------------------------------------|
|                                                                                     | กรมทรัพยากรธรณี >> สรุปงานรอดำเนินการ  | S                               |                      |                                                |
| ระบบใบอนุญาตและใบรับรอง                                                             | หนังสือรับแจ้งการนำชากดึกดำบรรพ์เข้ามา | ในราชอาณาจักร (ทธ.จ.2)          |                      |                                                |
| 0 สรุปงานรอดำเนินการ                                                                | รอลงกะเบียน (21)                       | ຣວວນຸມັດ (1)                    | รอส่งกรมศุลกากร (3)  | พบปัญหากรมคุลกากรไม่ได้รับใบรับแจ้ง (48)       |
| ❷ หนังสือรับแจ้งการนำซากดึกดำบรรพ์                                                  | หนังสือรับแจ้งการนำชากตึกดำบรรพ์ออกน   | iอกราชอาณาจักร (กธ.จ.4)         |                      |                                                |
| เข้ามาในราชอาณาจักร<br>                                                             |                                        |                                 | <b></b>              |                                                |
| หนังสือรับแจ้งการส่งหรือน่าชากดึกด่าบรรพ์<br>ออกนอกราชอาณาจักร                      | รอลงทะเบียน (5)                        | รออนุมัติ (4)                   | รอส่งกรมศุลกากร (27) | พบปัญหากรมศุลกากรไม่ได้รับใบรับแจ้ง (31)       |
|                                                                                     | ใบอนุญาตส่งหรือนำซากดึกดำบรรพ์ฯ ที่พบ  | ข้นราชอาณาจักร ออกนอกราชอาณาจัก | 15                   |                                                |
| (มอนุญาตสงหรอนาชากดกดาบรรพหรอชากดก<br>ดำบรรพ์ที่ได้ถูกแปรสภาพหรือเปลี่ยนแปลงเป็นรูป |                                        |                                 | <b></b>              | <b>—</b>                                       |
| ลักษณะอื่นซึ่งเป็นซากดึกดำบรรพ์ที่พบในราช<br>อาณาจักรออกนอกราชอาณาจักร              | รอลงทะเบียน (21)                       | รออนุมัติ (1)                   | รอส่งกรมศุลกากร (21) | พบปัญหากรมศุลกากรไม่ได้รับใบรับแจ้ง (8)        |
| 🕝 ติดตามสถานะหนังสือแจ้ง                                                            |                                        |                                 |                      |                                                |
|                                                                                     |                                        |                                 |                      |                                                |
| Ξ ข้อมูลพื้นฐาน                                                                     |                                        |                                 |                      |                                                |
| 🥝 ข้อมูลส่วนบุคคล                                                                   |                                        |                                 |                      |                                                |
|                                                                                     |                                        |                                 |                      |                                                |

<u>หมายเหตุ</u> ตัวเลขในวงเล็บคือจำนวนงานในแต่ละสถานะ

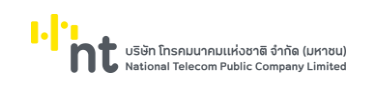

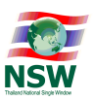

#### 1. ขั้นที่ 1 ลงทะเบียนรับหนังสือแจ้งๆ/คำขอๆ

 1.1 เจ้าหน้าที่กรมทรัพยากรธรณีสามารถบันทึกรับหนังสือแจ้งฯ/คำขอฯ ที่ผู้ขอหนังสือแจ้งยื่น ได้จากจอภาพ สรุปงานรอดำเนินการ ตัวอย่างจากรูป กดที่รูป "รอลงทะเบียน" (1) ระบบจะแสดงแถวข้อมูลที่รอ ลงทะเบียนรับหนังสือแจ้ง มาให้เจ้าหน้าที่ฯ เลือกลงทะเบียนรับ (2)

| กรมทรัพยากรธรณี 🙌 สรุปงานรอดำเนินกา   | s                            |                      |                                          |
|---------------------------------------|------------------------------|----------------------|------------------------------------------|
| ແມ້ລລືວດັບແວ້ນດາດນຳສາດຕິດດຳມາດພົບການ  | ໃນຮາສລາດ ກລັດຮູ (ກຣ ລ 2)     |                      |                                          |
|                                       |                              |                      |                                          |
|                                       |                              |                      |                                          |
| รอลงทะเบียน (21)                      | รออนุมัติ (1)                | รอส่งกรมศุลกากร (3)  | พบปัญหากรมศุลกากรไม่ได้รับใบรับแจ้ง (48) |
| หนังสือรับแจ้งการนำซากดึกดำบรรพ์ออกม  | เอกราชอาณาจักร (ทธ.จ.4)      |                      |                                          |
|                                       |                              | <b></b>              | <b>—</b>                                 |
| รอลงทะเบียน (5)                       | รออนุมัติ (4)                | รอส่งกรมศุลกากร (27) | พบปัญหากรมศุลกากรไม่ได้รับใบรับแจ้ง (31) |
| ใบอนุญาตส่งหรือนำชากดึกดำบรรพ์ๆ ที่พบ | มในราชอาณาจักร ออกนอกราชอาณา | จักร                 |                                          |
|                                       |                              |                      |                                          |
| รอลงทะเบียน (21)                      | รออนุมัติ (1)                | รอส่งกรมศุลกากร (21) | พบปัญหากรมศุลกากรไม่ได้รับใบรับแจ้ง (8)  |

|      | เลขที่อ้างอิงบนระบบ    |                   |                       | เลขที่                    | ໃບຮັບແວ້ง        |         |
|------|------------------------|-------------------|-----------------------|---------------------------|------------------|---------|
|      | วันที่                 | 🖲 ยื่นหนังสือแจ้ง | 🔾 อนุมัติ เริ่ม       | ເຕັນ 🛅 ถึง                |                  |         |
|      | สถานะหนังสือแจ้ง       | รอลงทะเบียน       |                       | ✓ ชื่อผู้ยื่นหน่          | ັນສือແວ້ນ        | ค้นหา   |
| ຳດັບ | เลขที่อ้างอิงบนระบบ เล | เขที่ใบรับแจ้ง —  | วันที่ยื่นหนังสือแจ้ง | — ชื่อผัขอรับใบรับแจ้ง    | สถานะหนังสือแจ้ง | หมายเหต |
|      |                        |                   | วันที่อนุมัติ         |                           |                  |         |
| 1    | 61075010081            |                   | 25-07-2561            | นาย อุดมศักดิ์ พินิจคุณ   | รอลงทะเบียน      |         |
| 2    | 62015010016            |                   | 21-01-2562            | นางสาว หฤทัย บางแวก       | รอลงทะเบียน      |         |
| 3    | 61075010008            |                   | 28-01-2562            | โชคชัยโมดิฟายด์ สตาร์ช    | รอลงทะเบียน      |         |
| 4    | 62015010018            |                   | 28-01-2562            | นาย จักรพันธ์ เมืองโสภา   | รอลงทะเบียน      |         |
| 5    | 62015010017            |                   | 28-01-2562            | นางสาว ธัญกร ชัยพจน์พานิช | รอลงทะเบียน      |         |
| 6    | 62075010028            |                   | 11-07-2562            | ยิบอินซอย (ทดสอบ)         | รอลงทะเบียน      |         |
| 7    | 62075010032            |                   | 11-07-2562            | นาย อุดม อยู่บำรุง        | รอลงทะเบียน      |         |
| 8    | 62075010021            |                   | 11-07-2562            | นางสาว ชุติมณฑน์ บุนนาค   | รอลงทะเบียน      |         |
| 9    | 62075010030            |                   | 11-07-2562            | โชคชัยโมดิฟายด์ สตาร์ช    | รอลงทะเบียน      |         |
| 10   | 62075010024            |                   | 11-07-2562            | นาย ภูวิวัฒน์ จันทร์วงษ์  | รอลงทะเบียน      |         |

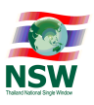

- 1.2 เมื่อเลือกแถวข้อมูลที่ต้องการลงทะเบียนรับแล้ว ระบบจะแสดงข้อมูลหนังสือแจ้ง เพื่อให้เจ้าหน้าที่ๆ ตรวจสอบความถูกต้องของข้อมูล และบันทึกผลการตรวจหนังสือแจ้ง
  - กรณีข้อมูลถูกต้อง ให้เลือกบันทึกผลการตรวจหนังสือแจ้ง (1) เป็น "ลงทะเบียนหนังสือแจ้ง" พร้อม บันทึกเลขลงทะเบียนรับในช่อง "เลขที่รับ" และวันที่รับในช่อง "ลงวันที่" แล้วกดปุ่ม "บันทึก" (2) ระบบจะปรับสถานะข้อมูลหนังสือแจ้งเป็น "รออนุมัติ"
  - กรณีข้อมูลไม่ถูกต้อง ให้เลือกบันทึกผลการตรวจหนังสือแจ้ง (1) เป็น "แจ้งแก้ไขหนังสือแจ้ง" พร้อม บันทึกเหตุผลหรือข้อผิดพลาดของหนังสือแจ้งในช่อง "หมายเหตุ" แล้วกดปุ่ม "บันทึก" (2) ระบบจะ ปรับสถานะข้อมูลหนังสือแจ้งเป็น "แจ้งแก้ไขหนังสือแจ้ง" และจะแสดงหมายเหตุดังกล่าวให้ผู้ขอ หนังสือแจ้งทราบ เพื่อให้ทำการแก้ไขต่อไป

|                                                                                                    | ขั้นที่2 อนุมัติ                                                                                                    | ขั้นที่3 ส่งข้อมูลกรมศุลกากร                                                                                                    |                                                                                                    |                                       |
|----------------------------------------------------------------------------------------------------|----------------------------------------------------------------------------------------------------|----------------------------------------------------------------------------------------------------|----------------------------------------------------------------------------------------------------|---------------------------------------|
|                                                                                                    | เลขที่อ้างอิงบนระบบ                                                                                                    | 64125010007                                                                                                    | สถานะหนังสือแจ้ง : รอลงทะเบียน                                                                                              |                                       |
| ข้อมูลผู้แจ้ง                                                                                                    |                                                                                                    |                                                                                                    |                                                                                                    |                                       |
| สถานะผู้แจ้ง : <b>ผู้นำเข้า</b>                                                                                                    |                                                                                                    |                                                                                                    |                                                                                                    |                                       |
| ผู้นำเข้า : บุคคลธรรมดา                                                                                                    |                                                                                                    |                                                                                                    |                                                                                                    |                                       |
|                                                                                                    | ประเภทเอกสาร                                                                                                    | บัตรประชาชน                                                                                                    |                                                                                                    |                                       |
|                                                                                                    | หมายเลขบัตร                                                                                                    | NO. OR OTHER DOCUMENTS                                                                                                    |                                                                                                    |                                       |
| ,                                                                                                    | สถานที่ออกมัตร เขต/อำเภอ                                                                                                    |                                                                                                    | ວັນກວັດ                                                                                                    |                                       |
|                                                                                                    | ชื่อ-นามสกล                                                                                                    | นางสาว ธัณกร ชัยพจม์พามีช                                                                                                    |                                                                                                    |                                       |
|                                                                                                    | อาย                                                                                                    | 39                                                                                                    | สัณชาติ : THAI                                                                                                    |                                       |
|                                                                                                    |                                                                                                    |                                                                                                    |                                                                                                    |                                       |
|                                                                                                    | ที่อยู่ตามทะเบียนบ้าน เลขที่ :                                                                                                    | 156                                                                                                    | អប៉ូពិ :                                                                                                    |                                       |
|                                                                                                    | ตรอก/ซอย                                                                                                    | โชคชัย 4                                                                                                    | ถนน : ลาดพร้าว                                                                                                    |                                       |
|                                                                                                    | ต่ำบล/แขวง                                                                                                    | ลาดพร้าว                                                                                                    | อำเภอ/เขต : ลาดพร้าว                                                                                                    |                                       |
|                                                                                                    | จังหวัด                                                                                                    | กรุงเทพมหานคร                                                                                                    | รหัสไปรษณีย์ : 10230                                                                                                    |                                       |
|                                                                                                    | ประเทศ                                                                                                    | ไทย                                                                                                    | e-mail :                                                                                                    |                                       |
|                                                                                                    | หมายเลขโทรศัพท์                                                                                                    |                                                                                                    | หมายเลขโทรสาร :                                                                                                    |                                       |
|                                                                                                    | ที่อยู่ปัจจุบัน บ้านเลขที่ :                                                                                                    | 156                                                                                                    | หมู่ที่ :                                                                                                    |                                       |
|                                                                                                    | ตรอก/ชอย                                                                                                    | โชคชัย 4                                                                                                    | ถนน : ลาดพร้าว                                                                                                    |                                       |
|                                                                                                    | ตำบล/แขวง :                                                                                                    | ลาดพร้าว                                                                                                    | อำเภอ/เขต : ลาดพร้าว                                                                                                    |                                       |
|                                                                                                    | จังหวัด                                                                                                    | กรุงเทพมหานคร                                                                                                    | รหัสไปรษณีย์ : 10230                                                                                                    |                                       |
|                                                                                                    | หมายเลขโทรศัพท์                                                                                                    |                                                                                                    | หมายเลขโทรสาร :                                                                                                    |                                       |
|                                                                                                    | ຜັນວັດເປັນ                                                                                                    | ພັດຮວບຄຣວນ                                                                                                    |                                                                                                    |                                       |
| ้อมลการนำเข้า                                                                                                    |                                                                                                    |                                                                                                    |                                                                                                    |                                       |
| •                                                                                                    | ท่าหรือที่นำเข้า                                                                                                    | สำนักงานตลกากรท่าเรือแหลมอบัง                                                                                                    |                                                                                                    |                                       |
|                                                                                                    | ประเทศกับทาง                                                                                                    | สาธารณรัสสิงคโปร์                                                                                                    |                                                                                                    |                                       |
|                                                                                                    | วัตถุประสงค์ที่นำขัว                                                                                                    | การศึกษาวิวัน                                                                                                    | การประดับ/ตุดแต่ง                                                                                                    |                                       |
|                                                                                                    | Scripsicionnanori                                                                                                    | 🖌 การวัดแสดง 📃 อื่น ๆ (โปรดรม                                                                                                    |                                                                                                    |                                       |
|                                                                                                    |                                                                                                    |                                                                                                    |                                                                                                    |                                       |
| อมลรายการสินค้า                                                                                                    |                                                                                                    |                                                                                                    |                                                                                                    |                                       |
|                                                                                                    |                                                                                                    |                                                                                                    |                                                                                                    |                                       |
| ำดับ พิกัดศุลกากร                                                                                                    | ประเภทสินค้า                                                                                                    | ชนิดของ                                                                                                    | ขนาด                                                                                                    | ปริมาณ                                |
| ำดับ พิทัดศุลกาทร                                                                                                    | ประเภทสินค้า                                                                                                    | ชนิดของ                                                                                                    | ยนาด<br>กว้าง ยาว สูง หน่วย                                                                                                 | ปริมาณ                                |
| ำดับ พิกัดศุลกากร<br>1 97050010-001 ก                                                                                                    | ประเภทสินค้า<br>าระดองหลัง กระดองเ                                                                                                    | ชนิดของ<br>เล้งของเต่า บาชิโลเชลิส มาโครไบออส                                                                                                    | ียนาด<br>กว้าง ยาว สูง หน่วย<br>100.00 250.00 20.00 CENTIMETRE                                                              | ปริมาณ<br>1.000 PIE                   |
| ำดับ พิกัดศุลกากร<br>1 97050010-001 ก                                                                                                    | ประเภทสินค้า<br>กระดองหลัง กระดองเ                                                                                                    | ชนิดของ<br>าลังของเต่า บาชิโลเชลิส มาโครไบออส                                                                                                    | ขนาด<br>กว้าง ยาว สูง หน่วย<br>100.00 250.00 20.00 CENTIMETRE                                                               | ປ\$ມາณ<br>1.000 PIE<br>OR             |
| ำดับ พิทัดคุลภากร<br>1 97050010-001 ก                                                                                                    | ประเภทสินค้า<br>กระดองหลัง กระดองเ                                                                                                    | ชนิดของ<br>าลังของเต่า บาชิโลเชลิส มาโครไบออส                                                                                                    | ชนาด<br>กว้าง ยาว สูง หน่วย<br>100.00 250.00 20.00 CENTIMETRE                                                               | ປຣັມາณ<br>1.000 PIE<br>OR             |
| ท์ดับ พิกัดคุลกากร<br>1 97050010-001 ก<br>อมูลเอกสารแบบ                                                                                                    | ประเภทลินค้า<br>กระดองหลัง กระดอง                                                                                                    | ชนิดของ<br>าลังของเต่า บาชิโลเชลิส มาโครไบออส                                                                                                    | ขนาด<br>กว้าง ยาว สูง หน่วย<br>100.00 250.00 20.00 CENTIMETRE                                                               | ปริมาณ<br>1.000 PiE<br>OR             |
| ก้ดับ พิกัดคุลกากร<br>1 97050010-001 ก<br>อมูลเอกลารแบบ<br>ลำดับ                                                                                               | ประเภทลินค้า<br>กระดองหลัง กระดอง<br>ประเภทเอ                                                                                                    | ชนิดของ<br>าสังของเต่า บาซิโลเซลิส มาโครไบออส<br>กลาร                                                                                                    | ยนาด<br>กว้าง ยาว สูง หน่วย<br>100.00 250.00 20.00 CENTIMETRE<br>ไฟส์                                                       | ปรีมาณ<br>1.000 PIE<br>OR<br>1        |
| ก้ดับ พิกัดคุลกากร<br>1 97050010-001 ก<br>อบูลเอกลารแบบ<br>ลำดับ<br>1 ลำเนาบัตรประจำด้วา                                                                       | ประเภทลินค้า<br>กระดองหลัง กระดอง<br>ประเภทเอ<br>ประชาชน หรือบัตรอื่นซึ่งกางร                                                                                  | ชนิดของ<br>เส้งของเต่า บาซิโลเซลิส มาโครโบออส<br>กสาร<br>าชการเป็นผู้ออกให้ที่มีหมายเลขบัตรประจำ                                                                                          | บนาด<br>กว้าง ยาว ลูง หน่วย<br>100.00 250.00 20.00 CENTIMETRE<br>โพล์<br>เด้ว บัตรประจำด้วประชาชน.pdf                       | <b>ปริมาณ</b><br>1.000 Pie<br>OR<br>1 |
| ท้าดับ พิทัดศุลกาทร<br>1 97050010-001 ก<br>อมูลเอกสารแบบ<br>ลำดับ<br>1 ลำเนาบัตรประจำตัวา<br>ประชาชนของผู้แจ้งห                                                | ประเภทลินค้า<br>กระดองหลัง กระดอง<br>ประเภทเอ<br>ประชาชน หรือบัตรอื่นซึ่งกางร<br>เรือผู้รับมอบอ่านาจการนำชาก                                                   | ชนิดของ<br>เส้งของเต่า บาซิโลเซลิส มาโครไบออส<br>กสาร<br>าชการเป็นผู้ออกให้ที่มีหมายเลขบัตรประจำก<br>ว่กด้าบรรพัฯ เข้ามาในราชอาณาจักร                                                     | ับนาด<br><u>กว้าง ยาว สูง หน่วย</u><br>100.00 250.00 20.00 CENTIMETRE<br>โพล์<br>ได้ว บัตรประจำตัวประชาชน.pdf               | ปริมาณ<br>1.000 PIE<br>OR<br>1        |
| รำดับ พิทัดสุลกากร<br>1 97050010-001 ก<br>ไอมูลเอกสารแนบ<br>ลำดับ<br>1 ลำเนาบัตรประจำตัวา<br>ประชาชนของผู้แจ้งห<br>นเอ้าหน้าที่มันทีก                          | ประเภทลินค้า<br>กระดองหลัง กระดอง<br>ประเภทเอ<br>ประชาชน หรือบัตรอื่นซึ่งกางร<br>เรือผู้รับมอบอ่านาจการนำชาก                                                   | ชนิดของ<br>เส้งของเต่า บาซิโลเซลิส มาโครโบออส<br>กสาร<br>าชการเป็นผู้ออกให้ที่มีหมายเลขบัตรประจำก<br>ร์กด้าบรรพ์ฯ เข้ามาในราชอาณาจักร                                                     | ับนาด<br><u>กว้าง ยาว สูง หน่วย</u><br>100.00 250.00 20.00 CENTIMETRE<br>โฟล์<br>เด้ว บัตรประจำด้วประชาชน.pdf               | <b>ปริมาณ</b><br>1.000 Pie<br>OR<br>1 |
| รำดับ พิทัดสุลกากร<br>1 97050010-001 ก<br>ไอมูลเอกสารแนบ<br>ลำดับ<br>1 ลำเนาบัตรประจำตัวา<br>ประชาชนของผู้แจ้งห<br>นเอ้าหน้าที่มันทึก                          | ประเภทลินค้า<br>กระดองหลัง กระดอง<br>ประชาชน หรือบัตรอื่นซึ่งกางร<br>ร้อผู้รับมอบอ่านาจการนำชาก<br>วาชหนังสือแต้ด : • อางาานี                                  | ชนิดของ<br>เส้งของเต่า บาซิโลเซลิส มาโครโบออส<br>กสาร<br>าชการเป็นผู้ออกให้ที่มีหมายเลขบัตรประจำ<br>รักด่าบรรพัฯ เข้ามาในราชอาณาจักร<br>แฟฟโจส์สิมจัจ                                     | บนาด<br><u>กว้าง ยาว สูง หน่วย</u><br>100.00 250.00 20.00 CENTIMETRE<br>โฟล์<br>เด้ว บัตรประจำเติวประชาชน.pdf               | ปรีมาณ<br>1.000 PIE<br>OR<br>1        |
| ลำดับ พิทัดกุลกากร<br>1 97050010-001 ก<br>ป้อมูลเอกสารแนบ<br>ลำดับ<br>1 ลำเนาบัตรประจำตัวา<br>ประชาชนของผู้แจ้งห<br>มนเจ้าหน้าที่บันทึก                        | ประเภทสินค้า<br>กระดองหลัง กระดอง<br>ประเภทเอ<br>ประชาชน หรือบัตรอื่นซึ่งทาง<br>เรือผู้รับมอบอ่านาจการนำชาก<br>วอหนังสือแจ้ง :                                 | ชนิดของ<br>หลังของเต่า บายิโลเซลิส มาโครโบออส<br>กลาร<br>กลารเป็นผู้ออกให้ที่มีหมายเลขบัตรประจำต<br>วักด้าบรรพัฯ เข้ามาในราชอาณาอักร<br>มนหนังสือแด้ง เลยที่รับ                           | <u>ขนาด</u><br><u>กว้าง ยาว สูง หน่วย</u><br>100.00 250.00 20.00 CENTIMETRE<br><i>โฟล์</i><br>มา:ลงวันที่: [13-12-2564]     | ปริมาณ<br>1.000 PIE<br>OR<br>1        |
| สำดับ พิทัดกุลกากร<br>1 97050010-001 เ<br>ข้อมูลเอกสารแบบ<br>ลำดับ<br>1 สำเนาบัตรประจำตัวา<br>ประชาชนของผู้แจ้งห<br>มนเจ้าหน้าที่บันทึก                        | ประเภทสินค้า<br>กระดองหลัง กระดอง<br>ประเภทเอ<br>ประชาชน หรือบัตรอื่นซึ่งกางร<br>เรือผู้รับมอบอำนาจการนำชาก<br>วอหนังสือแจ้ง : • ลงกะเบี<br>น แจ้งแก้ไ         | ชนิดของ<br>หลังของเต่า บายิโลเชลิส มาโครโบออส<br>กลาร<br>กลารเป็นผู้ออกให้ที่มีหมายเลขบัตรประจำต<br>วักด้าบรรพัฯ เข้ามาในราชอาณาอักร<br>มนหนังสือแจ้ง เลขที่รับ<br>มหนังสือแจ้ง           | <u>ขนาด</u><br><u>กว้าง ยาว สูง หน่วย</u><br>100.00 250.00 20.00 CENTIMETRE<br><i>โฟล์</i><br>มาตัว บัตรประจำตัวประชาชน pdf | ปริมาณ<br>1000 PIE<br>OR<br>T         |
| ล้าดับ พิทัดกุลกากร<br>1 97050010-001 เ<br>ม้อมูลเอกสารแบบ<br>ลำดับ<br>1 ลำเนาบัตรประจำตัวา<br>ประชาชนของผู้แจ้งห<br>นเจ้าหน้าที่บันทึก<br>บันทึกผลการตร:<br>1 | ประเภทสินค้า<br>กระดองหลัง กระดอง<br>ประชาชน หรือบัตรอื่นซึ่งทาง<br>เรือผู้รับมอบอ่านาจการปาชาก<br>วอหนังสือแจ้ง : • ลงกะเบี<br>นเจ้งแก่ไ<br>หมายเห            | ชนิดของ<br>หลังของเต่า บายิโลเซลิส มาโครโบออส<br>กลาร<br>าชการเป็นผู้ออกให้ที่มีหมายเลขบัตรประจำ<br>วันกับรรพัฯ เข้ามาในราชอาณาจักร<br>มนหนังสือแจ้ง เลขที่รับ<br>ยหนังสือแจ้ง จุ:        | <u>ยนาด</u><br><u>กว้าง มาว สูง หน่วย</u><br>100.00 250.00 20.00 CENTIMETRE<br>เพล์<br>หล้ว บัตรประจำตัวประชาชนpdf          | ปริมาณ<br>1000 PIE<br>OR<br>T         |
| ล้ำดับ พิทัดสุลภากร<br>1 97050010-001 1<br>วิจมูลเอกสารแบบ<br>ลำดับ<br>1 สำเนาบัตรประจำตัวา<br>ประชาชนของผู้แจ้งห<br>นเจ้าหน้าที่ปนทึก<br>ปันทึกผลการตร:<br>   | ประเภทสินค้า<br>กระดองหลัง กระดอง<br>ประเภทเฉ<br>ประชาชน หรือบัตรอื่นซึ่งทางร<br>เรือผู้รับมอบอำนาจารบัชาก<br>วอหนังสือแจ้ง : • ลงกะเบื<br>น ส่งแก่ไ<br>หมายเห | ชนิดของ<br>หลังของเต่า บายิโลเซลิส มาโครโบออส<br>กลาร<br>าชการเป็นผู้ออกให้ที่มีหมายเลขบัตรประจำ<br>วักด่าบรรพัฯ เข้ามาในราชอาณาจักร<br>มนหนังสือแจ้ง เลขที่รับ<br>ยหนังสือแจ้ง เลขที่รับ | <u>ยนาด</u><br><u>สุง</u> หน่วย<br>100.00 250.00 20.00 CENTIMETRE<br>เพล์<br>หล้ว บัตรประจำตัวประชาชน.pdf                   | ปริมาณ<br>1000 Pie<br>OR<br>T         |
| ลำดับ พิทัดสุลาากร<br>1 97050010-001 เ<br>ข้อมูลเอกสารแบบ<br>ลำดับ<br>1 ลำเนาบัตรประจำตัวเ<br>ประชาชนของผู้แจ้งผ<br>มเจ้าหน้าที่บันทึก<br>บันทึกผลการตร:<br>   | ประเภทสินค้า<br>กระดองหลัง กระดอง<br>ประชาชน หรือบัตรอื่นซึ่งทางร<br>เรือผู้รับมอบอำนาจกรนำชาก<br>วอหนังสือแจ้ง :                                              | ชนิดของ<br>หลังของเต่า บายิโลเซลิส มาโครโบออส<br>กลาร<br>าชการเป็นผู้ออกให้ที่มีหมายเลขบัตรประจำ<br>วิทด้าบรรพัฯ เข้ามาในราชอาณาจักร<br>ยนหนังสือแจ้ง เลขที่รับ<br>ยหนังสือแจ้ง<br>q :    | <u>ยนาด</u><br><u>กว้าง มาว สูง หน่วย</u><br>100.00 250.00 20.00 CENTIMETRE<br>เฟล์<br>หน้ว บัตรประจำตัวประชาชน.pdf         | ปริมาณ<br>1.000 PiE-<br>OR<br>T       |

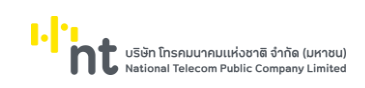

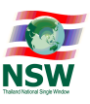

## 1.3 เมื่อบันทึกข้อมูลเรียบร้อย ระบบจะแสดงข้อความว่า "บันทึกข้อมูลเรียบร้อย"

| ารมทรัพยากรธรณี 😣 หนังสือรับแจ้งการนำซากดึกดำบรรพ์ หรือซากดึกดำบรรพ์ที่ได้ดูกแปรสภาพ หรือเปลี่ยนแปลงเป็นรูปลักษณะอื่นเข้ามาในราชอาณาจักร |                                                                                                    |                                                     |                       |                                                                        |                                                      |
|----------------------------------------------------------------------------------------------------|----------------------------------------------------------------------------------------------------|-----------------------------------------------------|-----------------------|------------------------------------------------------------------------|------------------------------------------------------|
| ขั้นที่1 ลงทะเบียนหนังสือแจ้ง                                                                                                    |                                                                                                    | ขั้นที่3 ส่งข้อมูลกรมศ                              | คุลกากร               |                                                                        |                                                      |
|                                                                                                    | เลขที่อ้างอิงบนระบบ : เ                                                                                      | 64125010007                                         | บันทึกข้อมูลเรียบร้อย | สถานะหนังสือแจ้ง                                                       | รออนุมัต                                             |
| ข้อมูลผู้แจ้ง                                                                                                    |                                                                                                    |                                                     |                       |                                                                        |                                                      |
| สถานะผู้แจ้ง : ผู้นำเข้า                                                                                                    |                                                                                                    |                                                     |                       |                                                                        |                                                      |
| ผู้นำเข้า : บุคคลธรรมดา                                                                                                    |                                                                                                    |                                                     |                       |                                                                        |                                                      |
|                                                                                                    | ประเภทเอกสาร :<br>หมายเลขบัตร : :                                                                            | บัตรประชาชน<br>3100600984650                        |                       |                                                                        |                                                      |
| สถา                                                                                                    | านที่ออกบัตร เขต/อำเภอ :<br>ชื่อ-นามสกุล : เ                                                                 | นางสาว ธัญกร ชัยพจน์พานิช                           |                       | จังหวัด :                                                              |                                                      |
|                                                                                                    | อายุ : :                                                                                                    | 39                                                  |                       | สัญชาติ                                                                | : THAI                                               |
| n.                                                                                                    | อยู่ตามทะเบียนบ้าน เลขที่ :<br>ตรอก/ซอย : 1<br>ตำบล/แขวง :<br>จังหวัด : 1<br>ประเทค : 1<br>หมายเลขโทรศัพท์ : | 156<br>โชคชัย 4<br>ลาดพร้าว<br>กรุงเทพมหานคร<br>ไทย |                       | หมู่ที่<br>ดนน<br>อำเภอ/เขต<br>รหัสไปรษณีย์<br>e-mail<br>หมายเลขโทรสาร | :<br>ຄາດพร้าว<br>: 10230<br>: tunyakorn.ch@gmail.com |
|                                                                                                    | ที่อยู่ปัจจุบัน บ้านเลขที่ : 1<br>ตรอก/ซอย : 1<br>ตำบล/แขวง : 4                                              | 156<br>โชคชัย 4<br>ลาดพร้าว                         |                       | หมู่ที่<br>ดนน<br>อำเภอ/เขต                                            | ะ<br>สาดพร้าว<br>สาดพร้าว                            |

- 2. ขั้นที่ 2 อนุมัติ/ไม่อนุมัติหนังสือแจ้ง
  - 2.1 เมื่อลงทะเบียนรับหนังสือแจ้งเรียบร้อยแล้ว เจ้าหน้าที่ฯ จะดำเนินการพิจารณาอนุมัติ เมื่อได้ผลการอนุมัติ แล้ว ให้บันทึกผลใน Tab "ขั้นที่ 2 อนุมัติ" ดังรูป

| กรมทรัพยากรธรณี 😣 หนังสือ     | อรับแจ้งการนำซากดึกดำบรรพ์ | กรือซากดึกดำบรรพ์ที่ได้ถูกแปรสภาพ หรือเปลี่ยนแปลงเป็นรูปลักษณะอื่นเข้ามาในราชอาณาจักร |
|-------------------------------|----------------------------|---------------------------------------------------------------------------------------|
| ขั้นที่1 ลงทะเบียนหนังสือแจ้ง | ขั้นที่2 อนุมัติ           | ชั้นที่3 ส่งชัลมุลกรมคุลกากร                                                          |
| สถานะการอนุมัติเลขทะเบียนห    | <u> </u>                   |                                                                                       |
| 🖲 อนุมัติ                     | เลขที่หนังสือร่            | /ບແຈ້ວ :                                                                              |
|                               | ออกให้ไว้ ถ                | u Juni : 13-12-2564                                                                   |
| 🔿 ໄມ່ອນຸມັຕົ                  |                            |                                                                                       |
|                               |                            | ปันทึก ล้างจอภาพ                                                                      |

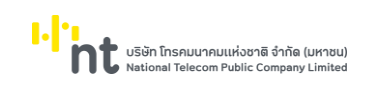

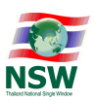

2.2 กรณีเลือกอนุมัติหนังสือแจ้ง ให้บันทึกเลขที่หนังสือรับแจ้ง และวันที่มีผลบังคับใช้ จากนั้นกดปุ่ม "บันทึก"
(1) ระบบจะแสดงข้อความ "บันทึกข้อมูลเรียบร้อย" (2) ที่ด้านบนของจอภาพ และแสดงข้อมูลการอนุมัติ
ให้อีกครั้ง (3) หากเลือกไม่อนุมัติหนังสือแจ้ง ระบบจะปรับสถานะหนังสือแจ้งเป็น "ไม่อนุมัติหนังสือแจ้ง"
และส่งหนังสือแจ้งกลับไปยังผู้ขอหนังสือแจ้ง

| กรมทรัพยากรธรณี >> หนังสือรับแจ้งการนำซากดึกดำบรรพ์ หรื | ้อซากดึกดำบรรพ์ที่ได้ถูกแปรสภาพ หรือเปลี่ยนแปลงเป็นรูปลักษณะอื่นเข้ามาในราชอาณาจักร |
|---------------------------------------------------------|-------------------------------------------------------------------------------------|
| ขั้นที่1 ลงทะเบียนหนังสือแจ้ง <b>ขั้นที่2 อนุมัต</b> ิ  | ขั้นทั่ว ส่งข้อมูลกรมหุลกากร                                                        |
|                                                         | บันทึกข้อมูลเรียบร้อย                                                               |
| สถานะการอนุมัติเลขทะเบียนหนังสือแจ้ง : 005/2564         |                                                                                     |
| เลขที่หนังสือรับแจ้ง : <sub>ns.005/2564</sub> 3         |                                                                                     |
| ออกให้ไว้ ณ วันที่ : 13-12-2564                         |                                                                                     |
| 🖲 ยกเลิกอนุมัติ                                         |                                                                                     |
| หมายเหตุ :                                              |                                                                                     |
|                                                         |                                                                                     |
|                                                         | ปันทึก 1 ล้างจอภาพ พิมพ์หนังสือรับแจ้ง                                              |

- 3. ขั้นที่ 3 ส่งข้อมูลใบอนุญาตไปยังระบบคอมพิวเตอร์ของศุลกากร
  - 3.1 เมื่ออนุมัติหนังสือแจ้งเรียบร้อยแล้ว กด Tab "ขั้นที่ 3 ส่งข้อมูลกรมศุลกากร" เพื่อส่งข้อมูลหนังสือแจ้งไป ยังระบบคอมพิวเตอร์ของศุลกากร

| กรมทรัพยากรธรณี >> หนังสือรับแจ้งการนำซากดึกดำบรรพ์ หรือซากดึกดำบรรพ์ที่ได้ดูกแปรสภาพ หรือเปลี่ยนแปลงเป็นรูปลักษณะอื่นเข้ามาในราชอาณาจักร                            |
|----------------------------------------------------------------------------------------------------|
| ชั้นที่1 ลงาะเบียนหนังสือแอ้ง ชั้นที่2 อนุมัต <mark>ขึ้นที่3 ส่งข้อมูลกรมศุลกากร</mark>                                                                              |
| *โปรดทำการดาวน์โหลด และ ติดตั้งโปรแกรม jre-6u25-windows-i586.exe ที่เครื่องคอมพิวเตอร์ของท่าน<br>และทำการปิด Pop-up Bloker ของ browser ที่ท่านใช้ ก่อนทำการส่งข้อมูล |
| ส่งข้อมูลหนังสือรับแจ้งการนำซากดึกดำบรรพ์ หรือซากดึกดำบรรพ์ที่ได้ถูกแปรสภาพ หรือเปลี่ยนแปลงเป็นรูปลักษณะอื่นเข้ามาในราชอาณาจักร เลขที่ <b>ทธ.005/2564</b>            |
| กรุณาลงลายมือชื่ออิเล็กทรอนิกส์<br>พร้อมทั้งกรุณากดยืนยันการส่งกรมศุลกากร                                                                                            |
| 🗹 ลงลายมือชื่ออิเล็กทรอนิกส์                                                                                                    |
| ส่งข้อมูล                                                                                                    |

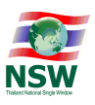

3.2 กดปุ่ม "ส่งข้อมูล" ระบบจะแสดงจอภาพสำหรับลงลายมือชื่ออิเล็กทรอนิกส์ เพื่อรักษาความปลอดภัยใน การส่งข้อมูล จากนั้นให้เจ้าหน้าที่ๆ กรอกข้อมูลลายมือชื่ออิเล็กทรอนิกส์ แล้วกดปุ่ม "Signed" เมื่อส่ง ข้อมูลเรียบร้อย ระบบจะแสดงข้อความ "แจ้งสถานะการดำเนินการ ส่งข้อมูลให้กรมศุลกากรเรียบร้อย แล้ว"

| กรมทรัพยากรธรณี >> หนังสือรับแจ้งการนำชากดึกดำบรรพ์ หรือชากดึกดำบรรพ์ที่ได้ถูกแปรสภาพ หรือเปลี่ยนแปลงเป็น                                                            | <i>เ</i> รูปลักษณะอื่นเข้ามาในราชอาณาจักร                                                                                                    |
|----------------------------------------------------------------------------------------------------|----------------------------------------------------------------------------------------------------|
| ข้นที่1 ลงทะเบียนหนังสือแจ้ง ขึ้นที่2 อนุบัติ ขึ้นที่3 ส่งข้อมูลกรมศุลภาทร                                                                                           |                                                                                                    |
| *โปรดทำการดาวน์ไหลด และ ติดตั้งโปรแกรม jre-6u25-windows-i586.exe ที่เครื่องคอมพิวเตอร์ของท่าน<br>และทำการปิด Pop-up Bloker ของ browser ที่ท่านใช้ ก่อนทำการส่งข้อมูล |                                                                                                    |
| ส่งข้อมูลหนังสือรับแจ้งการนำซากดึกดำบรรพ์ หรือซากดึกดำบรรพ์ที่ได้ดูกแปรสภาพ หรือเปลี่ยนแบ                                                                            | lลงเป็นรูปลักษณะอื่นเข้ามาในราชอาณาจักร เลขที่ <b>ทธ.005/2564</b>                                                                               |
| ทรุณาลงลายมือชื่ออิเล็กทรอนิกส์<br>พร้อมทั้งกรุณาทดยืนยันการส่งกรมศุส                                                                                                | i<br>Innns                                                                                                    |
| 🗹 ลงลายมือชื่ออิเล็กทรอนิกส์                                                                                                    | 🎒 [DMRE1131] ระบบใบอนุญาตและใบรับรอง - Thailand National Single Window W 🗡                                                                      |
| ส่งข้อมูล                                                                                                    | https://www.thainsw.net/LNSW5_TEST/IndexDialog.jsp                                                                                              |
|                                                                                                    | - หนังสือรับแจ้งการนำซากต์กตำบรรพ์ หรือซากต์กตำบรรพ์ที่ได้ถูกแปรสภาพ หรือเปลี่ยนแ<br>เป็นรูปลักษณะอื่นเข้ามาในราชอาณาจักร<br>เลขที่ ทธ.005/2564 |
|                                                                                                    | File PKCS12: C:\USers\YIT\Documents\CA_P_C Choose File<br>Password PKCS12 Key: 3<br>Signed 3                                                    |
|                                                                                                    | >                                                                                                    |

| กรมทรัพยากรธรณี >> หนังสือรับแว้งการนำซากตึกดำบรรพ์ หรือซากตึกดำบรรพ์ที่ได้ถูกแปรสภาพ หรือเปลี่ยนแปลงเ                                                              | ปนรูปลักษณะอื่นแข้ามาในราชอาณาจักร                                                                                       |
|----------------------------------------------------------------------------------------------------|----------------------------------------------------------------------------------------------------|
| ยันที่1 ลงทะเบียนหนังสือแจ้ง <b>ยันที่2 อนุมัติ ขึ้นที่3 ส่งข้อมูลกรมคุลกากร</b>                                                                                    |                                                                                                    |
| *โปรดทำการดาวนโหลด และ ติดตั้งโปรแกรม jre-6น25-windows-i586.exe ที่เครื่องคอมพิวเตอร์ของท่าน<br>และทำการปิด Pop-up Bloker ของ browser ที่ท่านใช้ ก่อนทำการส่งข้อมูล |                                                                                                    |
| ส่งข้อมูลหนังสือรับแจ้งการนำซากดึกดำบรรพ์ หรือซากดึกดำบรรพ์ที่ได้ถูกแปรสภาพ หรือเปลี่ยนเ                                                                            | ปลงเป็นรูปลักษณะอื่นเข้ามาในราชอาณาจักร เลขที่ <b>กร.005/2564</b>                                                        |
| กรุณาลงลายมือชื่ออิเล็กทรอนิท<br>พร้อมทั้งกรุณากดยืนยันการส่งกรม                                                                                                    | ส์<br>เลกากร                                                                                                    |
| 🗹 ลงลายมือชื่ออิเล็กทรอนิกส                                                                                                    | i 🖉 [DMRE1131] ระบบใบอนุญาตและใบรับรอง - Thailand National Single Window W 🗙                                             |
| ส่งข้อมูล                                                                                                    | https://www.thainsw.net/LNSW5_TEST/IndexDialog.jsp                                                                       |
|                                                                                                    | หนังสือรับแจ้งการนำชากตึกดำบรรพ์ หรือชากตึกดำบรรพ์ที่ได้ถูกแปรสภาพ หรือเปลี่ยนแน<br>เป็นรูปลักษณะอื่นเข้ามาในราชอาณาจักร |
|                                                                                                    | เลขที่ ns.005/2564                                                                                                    |
|                                                                                                    |                                                                                                    |
|                                                                                                    | แจ้งสถานะดำเนินการ<br>ส่งข้อมูลให้กรมศุลกากรเรียบร้อยแล้ว!                                                               |
|                                                                                                    | · · · · · · · · · · · · · · · · · · ·                                                                                    |
|                                                                                                    |                                                                                                    |

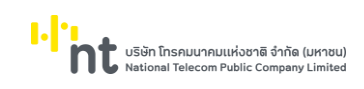

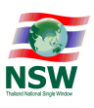

#### 5. ขั้นตอนการติดตามสถานะหนังสือแจ้ง

5.1. เข้าสู่ระบบใบอนุญาตและใบรับรอง คลิกเลือกเมนูติดตามสถานะหนังสือแจ้ง

|                                                                                                    |                                 |                             | 👤 ยินดีต้อนรับ คุณชุติมณฑน์ บุนน | าค ไม่ H<br>หน้าแรก ช่ะ | IELP<br>ออกจ    | ากระบบ |
|----------------------------------------------------------------------------------------------------|---------------------------------|-----------------------------|----------------------------------|-------------------------|-----------------|--------|
|                                                                                                    | กรมทรัพยากรธรณี >> ติดตามสถานะห | ມັດສือແວ້ດ                  |                                  |                         |                 |        |
| ระบบใบอนญาตและใบรับรอง                                                                                                    | วันที่ยื่นหนังสือแจ้ง ตั้งแต่   | 🔟 ño                        | เลขที่อ้างอิงบนระบบ              |                         |                 |        |
|                                                                                                    | สถานะหนังสือแจ้ง                | กรุณาระบุสถานะหนังสือแจ้ง 🗸 | ประเภทหนังสือแจ้ง                | กรุณาระบุประเภ          | กทหนังสือแจ้ง 🗸 | ค้นหา  |
| 🕝 สรุปงานรอดำเนินการ                                                                                                    |                                 |                             |                                  |                         |                 |        |
| Ø หนังสือรับแจ้งการนำชากดึกดำบรรพ์<br>เข้ามาในราชอาณาจักร                                                                                                    |                                 |                             |                                  |                         |                 |        |
|                                                                                                    |                                 |                             |                                  |                         |                 |        |
| Ø ใบอนุญาตส่งหรือนำชากดึกดำบรรพัหรือชากดึก<br>ดำบรรพ์ที่ได้ถูกแปรสภาพหรือเปลี่ยนแปลงเป็นรูป<br>ลักษณะอื่นซึ่งเป็นชากดึกดำบรรพ์ที่พบในราช<br>อาณาจักรออกนอกราชอาณาจักร |                                 |                             |                                  |                         |                 |        |
| 🛇 ติดตามสถานะหนังสือแจ้ง                                                                                                    |                                 |                             |                                  |                         |                 |        |
| Ø Extract Data                                                                                                    |                                 |                             |                                  |                         |                 |        |
| ≡ ข้อมูลพื้นฐาน                                                                                                    |                                 |                             |                                  |                         |                 |        |
| 🛛 ข้อมูลส่วนบุคคล                                                                                                    |                                 |                             |                                  |                         |                 |        |
|                                                                                                    |                                 | ,                           |                                  |                         |                 |        |

#### 5.2. ระบุรายละเอียดที่ต้องการ จากนั้นกดปุ่ม ค้นหา ระบบจะแสดงแถวข้อมูลผลลัพธ์ที่ได้จากการค้นหา

| กรมทรัพยากร   | ธรรณี 💀 ติดตามสถานะหนังสือแจ้ง |                       |                                   |                              |       |
|---------------|--------------------------------|-----------------------|-----------------------------------|------------------------------|-------|
| Ĵŭi           | ที่ยื่นหนังสือแจ้ง ตั้งแต่     |                       | เลขที่อ้างอิงบนระบบ               | 64125010007                  |       |
| ۳Ľ            | สถานะหนังสือแจ้งกรุณาระบุสต    | ทนะหนังสือแจ้ง 🗸      | ประเภทหนังสือแจ้ง                 | กรุณาระบุประเภทหนังสือแจ้ง 🗸 | ค้นหา |
| ลำดับ         | เลขที่อ้างอิง                  | วันที่ยื่นหนังสือแจ้ง | สถานะหนังสือแจ้ง                  | หมายเหตุ                     |       |
| 1             | 64125010007                    | 13-12-2564            | ใบรับแจ้งพร้อมใช้งานกับกรมศุลกากร |                              | 3     |
| จำนวนทั้งสิ้น | เ 1 รายการ                     |                       |                                   |                              | [1]   |

#### รายละเอียดบนจอภาพ มีดังนี้

- วันที่ยื่นหนังสือแจ้ง ตั้งแต่
- วันที่ยื่นหนังสือแจ้ง ถึง
- สถานะหนังสือแจ้ง มี 7 สถานะ ดังนี้
  - 1) สร้างหนังสือแจ้ง
  - 2) รอลงทะเบียน
  - 3) แจ้งแก้ไขหนังสือแจ้ง
  - 4) ลงทะเบียนแล้ว
  - 5) ไม่อนุมัติ
  - อนุมัติ
  - 7) พร้อมใช้งานกับกรมศุลกากร
- ประเภทหนังสือแจ้ง มี 3 ประเภท ดังนี้
  - 1) หนังสือแจ้งนำเข้า
  - 2) หนังสือแจ้งส่งออก
  - 3) คำขอรับใบอนุญาต

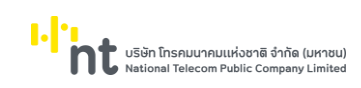

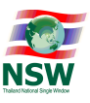

## 5.3. คลิกแถวข้อมูล ระบบจะแสดงสถานะทั้งหมดของหนังสือแจ้งๆ/คำขอๆ

| กรมทรัพยากรธร | ณี 💀 ติดตามสถานะหนังสือแจ้ง          |                                         |                                                                            |
|---------------|--------------------------------------|-----------------------------------------|----------------------------------------------------------------------------|
| วันที่ยื่     | นหนังสือแจ้ง ตั้งแต่ 📑 ต่            | ົາວ                                     | เลขที่อ้างอิจบนระบบ 64125010007                                            |
|               | สถานะหนังสือแจ้งกรุณาระบุสถานะหนังสื | ວແວ້ง 🗸                                 | ประเภทหนังสือแจ้งกรุณาระบุประเภทหนังสือแจ้ง 🗸 ค้นหา                        |
|               |                                      |                                         | เลขที่อ้างอิงบนระบบ 64125010007                                            |
| ลำดับ         | วันที่ดำเนินการ                      | สถานะดำเนินการ                          | หมายเหตุ                                                                   |
| 1             | 13-12-2564 09:55:24                  | สร้างหนังสือแจ้ง                        |                                                                            |
| 2             | 13-12-2564 10:20:00                  | รอลงทะเบียน                             |                                                                            |
| 3             | 13-12-2564 10:48:49                  | ลงทะเบียนแล้ว                           |                                                                            |
| 4             | 13-12-2564 10:50:47                  | อนุมัติ                                 | ใบรับแจ้งเลขที่ : ns.005/2564(วันที่มีผลบังคับใช้ : 13-12-2564-13-12-2664) |
| 5             | 13-12-2564 10:55:40                  | ส่งข้อมูลให้กรมศุลกากรแล้ว รอการตอบกลับ |                                                                            |
| 6             | 13-12-2564 10:56:05                  | ใบรับแจ้งพร้อมใช้งานทับกรมศุลทากร       | TCD ACCEPT                                                                 |

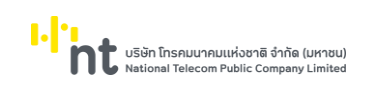

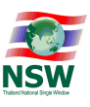

#### 6. ขั้นตอนการ Extract Data

6.1. เข้าสู่ระบบใบอนุญาตและใบรับรอง คลิกเลือกเมนู Extract Data

|                                                                                            |                                |                             |   | 👤 ยินดีต้อนรับ คุณชุติมณฑน์ บุนนาค | โป<br>หน้าแรก | HELP<br>ช่วยเหลือ | ออกจ    | จากระบบ   | í |
|--------------------------------------------------------------------------------------------|--------------------------------|-----------------------------|---|------------------------------------|---------------|-------------------|---------|-----------|---|
|                                                                                            | กรมกรัพยากรธรณี 👐 Extract Data |                             |   |                                    |               |                   |         |           |   |
|                                                                                            | ประเภทหนังสือแจ้ง              | กรุณาเลือกประเภทหนังสือแจ้ง | ) | ~                                  |               |                   |         |           |   |
| ระบบใบอนุญาตและใบรบรอง                                                                     | สถานะหนังสือแจ้ง               | ทั้งหมด                     | ~ |                                    |               |                   |         |           |   |
| 🛛 สระโงาแรอดำเนินการ                                                                       | วันที่ยื่นหนังสือแจ้ง ตั้งแต่  | 🖬 ถึง                       |   | 8                                  |               |                   | Extract | ล้างจอภาพ |   |
|                                                                                            |                                |                             |   |                                    |               |                   |         |           |   |
| หนังสือรับแจ้งการนำชากดึกดำบรรพ์<br>เข้ามาในราชอาณาจักร                                    |                                |                             |   |                                    |               |                   |         |           |   |
| หนังสือรับแจ้งการส่งหรือนำชากดึกดำบรรพ์                                                    |                                |                             |   |                                    |               |                   |         |           |   |
| ออกนอกราชอาณาจักร                                                                          |                                |                             |   |                                    |               |                   |         |           |   |
| ❷ ใบอนุญาตส่งหรือนำซากดึกดำบรรพ์หรือชากดึก                                                 |                                |                             |   |                                    |               |                   |         |           |   |
| ดำบรรพ์ที่ได้ถูกแปรสภาพหรือเปลี่ยนแปลงเป็นรูป<br>ลักษณะอื่นซึ่งเป็นซากดึกดำบรรพ์ที่พบในราช |                                |                             |   |                                    |               |                   |         |           |   |
| อาณาจักรออกนอกราชอาณาจักร                                                                  |                                |                             |   |                                    |               |                   |         |           |   |
| 🥝 ติดตามสถานะหนังสือแจ้ง                                                                   |                                |                             |   |                                    |               |                   |         |           |   |
| ⊘ Extract Data                                                                             |                                |                             |   |                                    |               |                   |         |           |   |
| Ξ ข้อมูลพื้นฐาน                                                                            |                                |                             |   |                                    |               |                   |         |           |   |
| 🕑 ข้อมูลส่วนบุคคล                                                                          |                                |                             |   |                                    |               |                   |         |           |   |
|                                                                                            |                                |                             |   |                                    |               |                   |         |           | 1 |

## 6.2. ระบุรายละเอียดที่ต้องการ จากนั้นกดปุ่ม Extract

| กรมกรัพยากรธรณี >> Extract Data        |                   |
|----------------------------------------|-------------------|
| ประเภทหนังสือแจ้ง                      |                   |
| สถานะหนังสือแอ้ง ทั้งหมด               |                   |
| ວັນກີ່ຍື່ມເຈບັດສືອແລ້ວ ຕັ້ຈແຕ່ 📰 ຄົດ 📰 | Extract ล้างจอภาพ |

#### รายละเอียดบนจอภาพ มีดังนี้

- ประเภทหนังสือแจ้ง มี 3 ประเภท ดังนี้
  - หนังสือแจ้งการนำซากดึกดำบรรพ์ หรือซากดึกดำบรรพ์ที่ได้ถูกแปรสภาพหรือเปลี่ยนแปลงเป็น รูปลักษณะอื่นเข้ามาในราชอาณาจักร
  - หนังสือแจ้งการส่งหรือนำซากดึกดำบรรพ์ หรือซากดึกดำบรรพ์ที่ได้ถูกแปรสภาพหรือเปลี่ยนแปลงเป็น รูปลักษณะอื่นออกนอกราชอาณาจักร
  - 3) ใบอนุญาตส่งหรือนำซากดึกดำบรรพ์ หรือซากดึกดำบรรพ์ที่ได้ถูกแปรสภาพ หรือเปลี่ยนแปลงเป็น รูปลักษณะอื่น ซึ่งเป็นซากดึกดำบรรพ์ที่พบในราชอาณาจักรออกนอกราชอาณาจักร

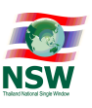

- สถานะหนังสือแจ้ง มี 7 สถานะ ดังนี้
  - 1) รอลงทะเบียน
  - 2) แจ้งแก้ไขคำขอ
  - 3) ลงทะเบียนแล้ว
  - 4) ไม่อนุมัติ
  - 5) อนุมัติ
  - 6) ส่งกรมศุลกากรแล้ว
  - 7) ใบอนุญาต/ใบรับรองนี้ยกเลิกแล้ว
- วันที่ยื่นหนังสือแจ้ง ตั้งแต่
- วันที่ยื่นหนังสือแจ้ง ถึง
- 6.3. เมื่อกดปุ่ม Extract ระบบจะแสดงแถบสถานะทางด้านล่างของจอภาพ เพื่อบันทึกไฟล์ลงคอมพิวเตอร์ ของผู้ใช้ระบบ

|                                                                                                    | 🔳 ຢົນດີຕ້ອນຮັບ ຄຸດນະຮູດມານ ບັນດາກ ບັນດາກ                                                                                                    | HELP<br>ช่วยเหลือ |
|----------------------------------------------------------------------------------------------------|----------------------------------------------------------------------------------------------------|-------------------|
| ระบบใบอนุญาตและใบรับรอง                                                                                                    | กรมกรัพยากรรรณี >> Extract Data<br>ประเภทหนังสือแจ้ง หนังสือแจ้งการบำชากดึกดำบรรพ์ หรือชากดึกดำบรรพ์ที่ได้ถูกแปรสภาพหรือเปลี่ยนแปลง >> 1<br>สถานะหนังสือแจ้ง ทั้งหมด | 2                 |
| 🛛 สรุปงานรอดำเนินการ                                                                                                    | วันที่ขึ้นหนังสือแจ้ง ตั้งแต่ 01-12-2564 📑 ถึง 13-12-2564 📑                                                                                                    | Extract ล้างจอ    |
| หนังสือรับแจ้งการนำชากดึกดำบรรพ์<br>เข้ามาในราชอาณาจักร                                                                                                    |                                                                                                    |                   |
| หนังสือรับแจ้งการส่งหรือนำชากดึกดำบรรพ์     ออกนอกราชอาณาจักร                                                                                                    |                                                                                                    |                   |
| ข้านอนุญาตส่งหรือนำซากด์กต่าบรรพัหรือซาก<br>ถ่าบรรพ์ที่ได้ถูกแปรลภาพหรือเปลี่ยนแปลงเป็นรู<br>รักษณะอื่นซึ่งเป็นซากด์กดำบรรพ์ที่พบในราย<br>อาณาจักรออกนอกราชอาณาจักร |                                                                                                    |                   |
| 🥑 ติดตามสถานะหนังสือแจ้ง                                                                                                    |                                                                                                    |                   |
| Extract Data                                                                                                    |                                                                                                    |                   |
| ่ ี ข้อมูลพื้นฐาน                                                                                                    |                                                                                                    |                   |
| 🕑 ข้อมูลส่วนบุคคล                                                                                                    |                                                                                                    |                   |
| ttps://www.thainsw.net/LNSW5_TEST/Ent/                                                                                                    | you want to open or save DMRRequestForm_20211213.txt (6.51 KB) from thainsw.net? Open Save Cancel                                                                    | ×                 |

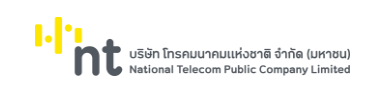

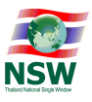

٥

#### 6.4. เปิดไฟล์ที่ Extract โดยกดปุ่ม Open ระบบจะแสดงข้อมูล

#### DMRR uestForm\_20211213.txt - Notepad

DMBRquestform\_2011213td - Notepad File Edit Format: View Help KEFNUM[DOCNUM]DTESND[USRGRP]PSLTYP]PSLTYPDTH]PSLNUM]PSLCRDAMPNME[PSLCRDPRVNME[TLENME]USRNME[USRLSTNME]AGE[NTH]HOUNUM]BDGNME]MOONUM]SOINME]STENME]TMBNME] AMPNME]PRVIME[POSCDE]CTYCDE]PHN]FAX]EML]PLCINC[CMPFTAXNUM]CMPSLICRDPRVNME[TLENME]USRNME]USRLSTNME]AGE[NTH]HOUNUM]BDGNME]MOONUM]SOINME]STENME]TMBNME] CMPAMPNME]PRVIME]CMPPOSCDE]CMPCDYCDE]CMPPHN]CMPFAX]MGRPSLTYP]MGRPSLNUM]MGRPSLCRDAMPNME]MGRPSLCRDPRVIME]MGRDTLENME]MGRNME]MGRISTIME[MGRISTIME]MGRAGE]MGRATHJ] MGRHOUNUM]MGRBDGAME[MGRMOONUM]MGRSOINME]MGRSTENME[MGRTMBNME]MGRAMPNME]MGRPSLCRDAMPNME]MGRCTYCDE]MGRPTAXIMGEMC]VONSTS]HLDSTS]FLCTYSN]CTYCDE] TRDSTS]REQOBJDSC[RCVNUM]UIDCV]DTERCV[RCVRMK]LCNNUM]UIDAPV]DTEISU]DTEEFF]DTEEPI]APVRMK]REQSTS]STS]UIDAMN]DTETMEANN]UIDCTE]DTETMECTE]USRSTS]POTDIS]ITMNUM]GDSTRFCLS] GDSTRSCDE]GDSDSCTH]GDSTYP]GDSVID]GDSLEN]GDSHGT]GDSPCETHB]GDSCIFTHB]GDSPCE]GDSQTY|GDSQTYUNT]GDSWGT]GDSWGTUNT]GDSRMK[STS]UIDAMN]GDSDSCEN]IVCNUM]DTEIVC] IVCITMNUM]GDSSZEUNT NELISS-12-25640 mg x-2-26211280-681 13-3864 (19408) C/PUTRSPURE (03-13-2584 (3-47 12)) availability (3-2584 (4-42 08) 1108) 119 1.02-12-256402-12-2564002 unte affenti ulla 21 alment acculously sheril(198:29 study when any factor is AN CONTRACTOR AND ADDRESS 13. DRAWN OF 0002/501/05-12-258-Bullingus 11/4/523 -----

HEAD LINE 42-2 -- Bullinssi P

double-03-2584 14-01 12-2584 13-43-13 18-8001118-11-2084

4,113-12-2584 tit-te

Ln 1, Col 1 100% Windows (CRLF) UTF-8

#### รายละเอียดฟิลด์ในไฟล์ Extract มีดังนี้

| ลำดับ | ชื่อฟิลด์ในไฟล์ | ชื่อฟิลด์ (ภาษาอังกฤษ) | ູຮູປແບບ      | คำอธิบาย                        |
|-------|-----------------|------------------------|--------------|---------------------------------|
| 1.    | REFNUM          | Reference Number       | VARCHAR2(12) | เลขที่อ้างอิงบนระบบ             |
|       |                 |                        |              | ประกอบด้วย YYMMTTTnnnn          |
|       |                 |                        |              | YY - ปี พ.ศ. 2หลัก              |
|       |                 |                        |              | MM - เดือน 2 หลัก               |
|       |                 |                        |              | TTT - รหัสประเภทเอกสาร          |
|       |                 |                        |              | nnnnn - เลข Running 4 หลัก      |
| 2.    | DOCNUM          | Document Type          | NUMBER(3)    | ประเภทเอกสาร                    |
|       |                 |                        |              | 501 - หนังสือรับแจ้งการนำซากดึก |
|       |                 |                        |              | ดำบรรพ์เข้ามาในราชอาณาจักร      |
|       |                 |                        |              | (ทธ.จ.2)                        |
|       |                 |                        |              | 502 - หนังสือรับแจ้งการนำซากดึก |
|       |                 |                        |              | ดำบรรพ์ออกนอกราชอาณาจักร        |
|       |                 |                        |              | (ทธ.จ.4)                        |
|       |                 |                        |              | 503 - ใบอนุญาตส่งหรือนำซากดึก   |
|       |                 |                        |              | ดำบรรพ์ หรือซากดึกดำบรรพ์ที่ได้ |
|       |                 |                        |              | ถูกแปรสภาพหรือเปลี่ยนแปลงเป็น   |
|       |                 |                        |              | รูปลักษณะอื่น ซึ่งเป็นซากดึกดำ  |

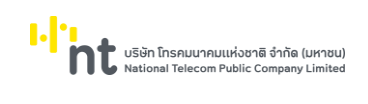

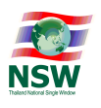

| ลำดับ | ชื่อฟิลด์ในไฟล์ | ชื่อฟิลด์ (ภาษาอังกฤษ) | ູ່ສູປແບບ      | คำอธิบาย                           |
|-------|-----------------|------------------------|---------------|------------------------------------|
|       |                 |                        |               | บรรพ์ที่พบในราชอาณาจักรออก         |
|       |                 |                        |               | นอกราชอาณาจักร                     |
| 3.    | DTESND          | Send Date              | NUMBER(8)     | วันที่ยื่นคำขอ                     |
| 4.    | USRGRP          | User Group             | CHAR(1)       | ประเภทผู้ยื่นคำขอ                  |
|       |                 |                        |               | 1 - บุคคลธรรมดา                    |
|       |                 |                        |               | 2 - นิติบุคคล                      |
|       |                 |                        |               | 3 - ห้างหุ้นส่วนสามัญ              |
| 5.    | PSLTYP          | Personal Type          | CHAR(1)       | ประเภทบัตรของผู้ยื่นคำขอ           |
|       |                 |                        |               | (บุคคลธรรมดา/นิติบุคคล             |
|       |                 |                        |               | /ห้างหุ้นส่วนสามัญ)                |
|       |                 |                        |               | 1 - บัตรประจำตัวประชาชน            |
|       |                 |                        |               | 2 - ใบทะเบียนคนต่างด้าว            |
|       |                 |                        |               | 3 – หนังสือเดินทาง                 |
| 6.    | PSLTYPOTH       | Personal Type Other    | VARCHAR2(70)  | รายละเอียดประเภทบัตร (อื่น ๆ)      |
|       |                 |                        |               | ของผู้ยื่นคำขอ (บุคคลธรรมดา        |
|       |                 |                        |               | /นิติบุคคล/ห้างหุ้นส่วนสามัญ)      |
| 7.    | PSLNUM          | Personal Number        | VARCHAR2(17)  | เลขที่บัตรประจำตัวประชาชน          |
|       |                 |                        |               | หรือบัตรอื่น ๆ ของผู้ยื่นคำขอ      |
|       |                 |                        |               | (บุคคลธรรมดา/นิติบุคคล             |
|       |                 |                        |               | /ห้างหุ้นส่วนสามัญ)                |
| 8.    | PSLCRDAMPNME    | Personal Card Amphur   | VARCHAR2(35)  | บัตรออกให้ ณ อำเภอ/เขต             |
|       |                 |                        |               | ของผู้ยื่นคำขอ (บุคคลธรรมดา        |
|       |                 |                        |               | /นิติบุคคล/ห้างหุ้นส่วนสามัญ)      |
| 9.    | PSLCRDPRVNME    | Personal Card          | VARCHAR2(35)  | บัตรออกให้ ณ จังหวัดของผู้ยื่นคำขอ |
|       |                 | Province               |               | (บุคคลธรรมดา/นิติบุคคล             |
|       |                 |                        |               | /ห้างหุ้นส่วนสามัญ)                |
| 10.   | TLENME          | Title Name             | VARCHAR2(15)  | คำนำหน้าชื่อของผู้ยื่นคำขอ         |
|       |                 |                        |               | (บุคคลธรรมดา/นิติบุคคล             |
|       |                 |                        |               | /ห้างหุ้นส่วนสามัญ)                |
| 11.   | USRNME          | First Name             | VARCHAR2(120) | ชื่อของผู้ยื่นคำขอ (บุคคลธรรมดา    |
|       |                 |                        |               | /นิติบุคคล/ห้างหุ้นส่วนสามัญ)      |
| 12.   | USRLSTNME       | Last Name              | VARCHAR2(120) | นามสกุลของผู้ยื่นคำขอ              |
|       |                 |                        |               |                                    |

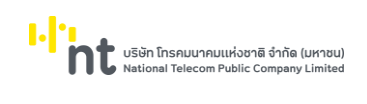

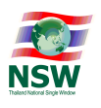

| ลำดับ | ชื่อฟิลด์ในไฟล์ | ชื่อฟิลด์ (ภาษาอังกฤษ) | ູ່ສູປແບບ     | คำอธิบาย                           |
|-------|-----------------|------------------------|--------------|------------------------------------|
|       |                 |                        |              | (บุคคลธรรมดา/นิติบุคคล             |
|       |                 |                        |              | /ห้างหุ้นส่วนสามัญ)                |
| 13.   | AGE             | Age                    | NUMBER(2)    | อายุของผู้ยื่นคำขอ (บุคคลธรรมดา    |
|       |                 |                        |              | /นิติบุคคล/ห้างหุ้นส่วนสามัญ)      |
| 14.   | NTH             | Nationallity           | CHAR(2)      | สัญชาติของผู้ยื่นคำขอ              |
|       |                 |                        |              | (บุคคลธรรมดา/นิติบุคคล             |
|       |                 |                        |              | /ห้างหุ้นส่วนสามัญ)                |
| 15.   | HOUNUM          | House Number           | VARCHAR2(35) | บ้านเลขที่ของผู้ยื่นคำขอ           |
|       |                 |                        |              | (บุคคลธรรมดา/นิติบุคคล             |
|       |                 |                        |              | /ห้างหุ้นส่วนสามัญ)                |
| 16.   | BDGNME          | Building Name          | VARCHAR2(35) | ชื่ออาคารของผู้ยื่นคำขอ            |
|       |                 |                        |              | (บุคคลธรรมดา/นิติบุคคล             |
|       |                 |                        |              | /ห้างหุ้นส่วนสามัญ)                |
| 17.   | MOONUM          | Moo Number             | VARCHAR2(35) | หมู่ที่ของผู้ยื่นคำขอ (บุคคลธรรมดา |
|       |                 |                        |              | /นิติบุคคล/ห้างหุ้นส่วนสามัญ)      |
| 18.   | SOINME          | Soi Name               | VARCHAR2(35) | ตรอก/ซอยของผู้ยื่นคำขอ             |
|       |                 |                        |              | (บุคคลธรรมดา/นิติบุคคล             |
|       |                 |                        |              | /ห้างหุ้นส่วนสามัญ)                |
| 19.   | STENME          | Street Name            | VARCHAR2(35) | ถนนของผู้ยื่นคำขอ (บุคคลธรรมดา     |
|       |                 |                        |              | /นิติบุคคล/ห้างหุ้นส่วนสามัญ)      |
| 20.   | TMBNME          | Thambol Name           | VARCHAR2(35) | ตำบล/แขวงของผู้ยี่นคำขอ            |
|       |                 |                        |              | (บุคคลธรรมดา/นิติบุคคล             |
|       |                 |                        |              | /ห้างหุ้นส่วนสามัญ)                |
| 21.   | AMPNME          | Amphur Name            | VARCHAR2(35) | อำเภอ/เขตของผู้ยื่นคำขอ            |
|       |                 |                        |              | (บุคคลธรรมดา/นิติบุคคล             |
|       |                 |                        |              | /ห้างหุ้นส่วนสามัญ)                |
| 22.   | PRVNME          | Province Name          | VARCHAR2(35) | จังหวัดของผู้ยื่นคำขอ              |
|       |                 |                        |              | (บุคคลธรรมดา/นิติบุคคล             |
|       |                 |                        |              | /ห้างหุ้นส่วนสามัญ)                |
| 23.   | POSCDE          | Post Code              | VARCHAR2(17) | รหัสไปรษณีย์ของผู้ยื่นคำขอ         |
|       |                 |                        |              | (บุคคลธรรมดา/นิติบุคคล             |
|       |                 |                        |              | /ห้างหุ้นส่วนสามัญ)                |

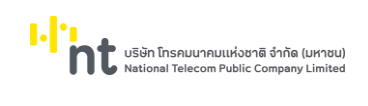

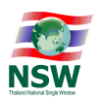

| ลำดับ | ชื่อฟิลด์ในไฟล์ | ชื่อฟิลด์ (ภาษาอังกฤษ) | ູ່ສູປແບບ      | คำอธิบาย                      |
|-------|-----------------|------------------------|---------------|-------------------------------|
| 24.   | CTYCDE          | Country                | CHAR(2)       | ประเทศของผู้ยื่นคำขอ          |
|       |                 |                        |               | (บุคคลธรรมดา/นิติบุคคล        |
|       |                 |                        |               | /ห้างหุ้นส่วนสามัญ)           |
| 25.   | PHN             | Phone Number           | VARCHAR2(50)  | หมายเลขโทรศัพท์ของผู้ยื่นคำขอ |
|       |                 |                        |               | (บุคคลธรรมดา/นิติบุคคล        |
|       |                 |                        |               | /ห้างหุ้นส่วนสามัญ)           |
| 26.   | FAX             | Fax Number             | VARCHAR2(50)  | หมายเลขโทรสารของผู้ยื่นคำขอ   |
|       |                 |                        |               | (บุคคลธรรมดา/นิติบุคคล        |
|       |                 |                        |               | /ห้างหุ้นส่วนสามัญ)           |
| 27.   | EML             | Email Address          | VARCHAR2(50)  | e-mail ของผู้ยื่นคำขอ         |
|       |                 |                        |               | (บุคคลธรรมดา/นิติบุคคล        |
|       |                 |                        |               | /ห้างหุ้นส่วนสามัญ)           |
| 28.   | PLCINC          | Incorporation Place    | VARCHAR2(70)  | สถานที่จดทะเบียน (นิติบุคคล)  |
| 29.   | CMPDTEINC       | Incorporation Date     | NUMBER(8)     | วันที่จดทะเบียน (นิติบุคคล)   |
| 30.   | CMPTAXNUM       | Company Tax Number     | VARCHAR2(17)  | เลขที่จดทะเบียน (นิติบุคคล)   |
| 31.   | CMPBRN          | Company Branch         | NUMBER(6)     | เลขที่สาขา (นิติบุคคล)        |
| 32.   | CMPTLE          | Company Title Name     | VARCHAR2(15)  | คำนำหน้าบริษัท/หน่วยงาน       |
|       |                 |                        |               | (ประเภทนิติบุคคล)             |
| 33.   | CMPNME          | Company Name           | VARCHAR2(120) | ชื่อ (นิติบุคคล)              |
| 34.   | CMPHOUNUM       | Company House          | VARCHAR2(35)  | บ้านเลขที่ (นิติบุคคล)        |
|       |                 | Number                 |               |                               |
| 35.   | CMPBDGNME       | Company Building       | VARCHAR2(35)  | ชื่ออาคาร (นิติบุคคล)         |
|       |                 | Name                   |               |                               |
| 36.   | CMPMOONUM       | Company Moo            | VARCHAR2(35)  | ตรอก/ซอย (นิติบุคคล)          |
|       |                 | Number                 |               |                               |
| 37.   | CMPSOINME       | Company Soi Name       | VARCHAR2(35)  | ถนน (นิติบุคคล)               |
| 38.   | CMPSTENME       | Company Street Name    | VARCHAR2(35)  | หมู่ที่ (นิติบุคคล)           |
| 39.   | CMPTMBNME       | Company Thambol        | VARCHAR2(35)  | ตำบล/แขวง (นิติบุคคล)         |
|       |                 | Name                   |               |                               |
| 40.   | CMPAMPNME       | Company Amphur         | VARCHAR2(35)  | อำเภอ/เขต (นิติบุคคล)         |
|       |                 | Name                   |               |                               |

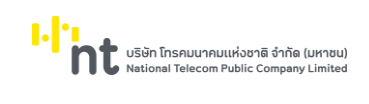

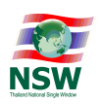

| ลำดับ | ชื่อฟิลด์ในไฟล์ | ชื่อฟิลด์ (ภาษาอังกฤษ) | ູ່ຮູປແບບ      | คำอธิบาย                     |
|-------|-----------------|------------------------|---------------|------------------------------|
| 41.   | CMPPRVNME       | Company Province       | VARCHAR2(35)  | จังหวัด (นิติบุคคล)          |
|       |                 | Name                   |               |                              |
| 42.   | CMPPOSCDE       | Company Post Code      | VARCHAR2(17)  | รหัสไปรษณีย์ (นิติบุคคล)     |
| 43.   | CMPCTYCDE       | Company Country        | CHAR(2)       | ประเทศ (นิติบุคคล)           |
| 44.   | CMPPHN          | Company Phone          | VARCHAR2(50)  | หมายเลขโทรศัพท์ (นิติบุคคล)  |
|       |                 | Number                 |               |                              |
| 45.   | CMPFAX          | Company Fax Number     | VARCHAR2(50)  | หมายเลขโทรสาร (นิติบุคคล)    |
| 46.   | MGRPSLTYP       | Manager Personal       | CHAR(1)       | ประเภทบัตรของผู้มีอำนาจ      |
|       |                 | Туре                   |               | กระทำการแทนนิติบุคคล         |
| 47.   | MGRPSLNUM       | Manager Personal       | VARCHAR2(17)  | เลขที่บัตรประจำตัวประชาชน    |
|       |                 | Number                 |               | หรือบัตรอื่น ๆ ของผู้มีอำนาจ |
|       |                 |                        |               | กระทำการแทนนิติบุคคล         |
| 48.   | MGRPSLCRDAMPNME | Manager Personal       | VARCHAR2(35)  | บัตรออกให้ ณ อำเภอ/เขต       |
|       |                 | Card Amphur            |               | ของผู้มีอำนาจกระทำการแทน     |
|       |                 |                        |               | นิติบุคคล                    |
| 49.   | MGRPSLCRDPRVNME | Manager Personal       | VARCHAR2(35)  | บัตรออกให้ ณ จังหวัด         |
|       |                 | Card Province          |               | ของผู้มีอำนาจกระทำการแทน     |
|       |                 |                        |               | นิติบุคคล                    |
| 50.   | MGRTLENME       | Manager Title Name     | VARCHAR2(15)  | คำนำหน้าชื่อของผู้มีอำนาจ    |
|       |                 |                        |               | กระทำการแทนนิติบุคคล         |
| 51.   | MGRNME          | Manager First Name     | VARCHAR2(120) | ชื่อของผู้มีอำนาจกระทำการแทน |
|       |                 |                        |               | นิติบุคคล                    |
| 52.   | MGRLSTNME       | Manager Last Name      | VARCHAR2(120) | นามสกุลของผู้มีอำนาจ         |
|       |                 |                        |               | กระทำการแทนนิติบุคคล         |
| 53.   | MGRAGE          | Manager Age            | NUMBER(2)     | อายุของผู้มีอำนาจกระทำการแทน |
|       |                 |                        |               | นิติบุคคล                    |
| 54.   | MGRNTH          | Manager Nationallity   | CHAR(2)       | สัญชาติของผู้มีอำนาจ         |
|       |                 |                        |               | กระทำการแทนนิติบุคคล         |
| 55.   | MGRHOUNUM       | Manager House          | VARCHAR2(35)  | บ้านเลขที่ของผู้มีอำนาจ      |
|       |                 | Number                 |               | กระทำการแทนนิติบุคคล         |
| 56.   | MGRBDGNME       | Manager Building       | VARCHAR2(35)  | ชื่ออาคารของผู้มีอำนาจ       |
|       |                 | Name                   |               | กระทำการแทนนิติบุคคล         |
|       |                 |                        |               |                              |

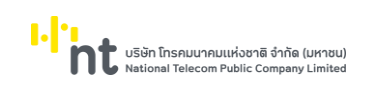

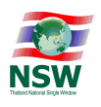

| ลำดับ | ชื่อฟิลด์ในไฟล์ | ชื่อฟิลด์ (ภาษาอังกฤษ) | ູຮູປແບບ       | คำอธิบาย                        |
|-------|-----------------|------------------------|---------------|---------------------------------|
| 57.   | MGRMOONUM       | Manager Moo Number     | VARCHAR2(35)  | หมู่ที่ของผู้มีอำนาจกระทำการแทน |
|       |                 |                        |               | นิติบุคคล                       |
| 58.   | MGRSOINME       | Manager Soi Name       | VARCHAR2(35)  | ตรอก/ซอยของผู้มีอำนาจ           |
|       |                 |                        |               | กระทำการแทนนิติบุคคล            |
| 59.   | MGRSTENME       | Manager Street Name    | VARCHAR2(35)  | ถนนของผู้มีอำนาจกระทำการแทน     |
|       |                 |                        |               | นิติบุคคล                       |
| 60.   | MGRTMBNME       | Manager Thambol        | VARCHAR2(35)  | ตำบล/แขวงของผู้มีอำนาจ          |
|       |                 | Name                   |               | กระทำการแทนนิติบุคคล            |
| 61.   | MGRAMPNME       | Manager Amphur         | VARCHAR2(35)  | อำเภอ/เขตของผู้มีอำนาจ          |
|       |                 | Name                   |               | กระทำการแทนนิติบุคคล            |
| 62.   | MGRPRVNME       | Manager Province       | VARCHAR2(35)  | จังหวัดของผู้มีอำนาจ            |
|       |                 | Name                   |               | กระทำการแทนนิติบุคคล            |
| 63.   | MGRPOSCDE       | Manager Post Code      | VARCHAR2(17)  | รหัสไปรษณีย์ของผู้มีอำนาจ       |
|       |                 |                        |               | กระทำการแทนนิติบุคคล            |
| 64.   | MGRCTYCDE       | Manager Country        | CHAR(2)       | ประเทศของผู้มีอำนาจ             |
|       |                 |                        |               | กระทำการแทนนิติบุคคล            |
| 65.   | MGRPHN          | Manager Phone          | VARCHAR2(50)  | หมายเลขโทรศัพท์ของผู้มีอำนาจ    |
|       |                 | Number                 |               | กระทำการแทนนิติบุคคล            |
| 66.   | MGRFAX          | Manager Fax Number     | VARCHAR2(50)  | หมายเลขโทรสารของผู้มีอำนาจ      |
|       |                 |                        |               | กระทำการแทนนิติบุคคล            |
| 67.   | MGREML          | Manager Email          | VARCHAR2(50)  | e-mail ของผู้มีอำนาจ            |
|       |                 | Address                |               | กระทำการแทนนิติบุคคล            |
| 68.   | OWNSTS          | Owner Status           | CHAR(1)       | สถานะความเป็นเจ้าของ            |
| 69.   | HLDSTS          | Holder Status          | CHAR(1)       | สถานะผู้ถือ                     |
| 70.   | CTYCSN          | Consignment Country    | CHAR(2)       | ประเทศต้นทาง                    |
| 71.   | CTYDES          | Destination Country    | CHAR(2)       | ประเทศปลายทาง                   |
| 72.   | TRDSTS          | Trade Status           | CHAR(1)       | สถานะการค้า                     |
| 73.   | REQOBJDSC       | Request Objective      | VARCHAR2(512) | รายละเอียดวัตถุประสงค์คำขอ      |
|       |                 | Description            |               |                                 |
| 74.   | RCVNUM          | Receive Number         | VARCHAR2(35)  | เลขที่ลงทะเบียนคำขอ             |
| 75.   | UIDRCV          | Receive User ID        | VARCHAR2(17)  | รหัสผู้ลงทะเบียนคำขอ            |
| 76.   | DTERCV          | Receive Date           | NUMBER(8,0)   | วันที่ลงทะเบียนคำขอ             |
|       |                 |                        |               |                                 |

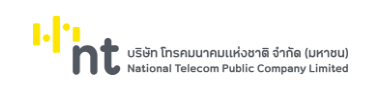

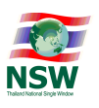

| ลำดับ | ชื่อฟิลด์ในไฟล์ | ชื่อฟิลด์ (ภาษาอังกฤษ) | ູ່ຮູປແບບ      | คำอธิบาย                          |
|-------|-----------------|------------------------|---------------|-----------------------------------|
| 77.   | RCVRMK          | Receive Remark         | VARCHAR2(512) | หมายเหตุ การลงทะเบียนคำขอ         |
| 78.   | LCNNUM          | License Number         | VARCHAR2(35)  | เลขที่ใบอนุญาต/ใบรับรอง           |
| 79.   | UIDAPV          | Approve User ID        | VARCHAR2(17)  | รหัสผู้อนุมัติ ใบอนุญาต/ใบรับรอง  |
| 80.   | DTEISU          | Issue Date             | NUMBER(8,0)   | วันที่อนุมัติ ใบอนุญาต/ใบรับรอง   |
| 81.   | DTEEFF          | Effective Date         | NUMBER(8,0)   | วันที่มีผลบังคับใช้               |
| 82.   | DTEEPI          | Expire Date            | NUMBER(8,0)   | วันที่สิ้นสุดการใช้งาน            |
| 83.   | APVRMK          | Approve Remark         | VARCHAR2(512) | หมายเหตุ การอนุมัติใบอนุญาต       |
| 84.   | REQSTS          | Request Status         | CHAR(4)       | สถานะคำขอ                         |
| 85.   | STS             | Status                 | CHAR(1)       | สถานะข้อมูล                       |
|       |                 |                        |               | A - สร้างข้อมูล                   |
|       |                 |                        |               | C - แก้ไขข้อมูล                   |
|       |                 |                        |               | D - ลบข้อมูล                      |
| 86.   | UIDAMN          | Amend User ID          | VARCHAR2(17)  | รหัสเจ้าหน้าที่บันทึก/แก้ไขข้อมูล |
| 87.   | DTETMEAMN       | Amend Date Time        | DATE          | วันที่เวลาบันทึก/แก้ไขข้อมูล      |
| 88.   | UIDCTE          | Created Uid            | VARCHAR2(17)  | รหัสผู้สร้างข้อมูล                |
| 89.   | DTETMECTE       | Created Date Time      | VARCHAR2(17)  | วันที่สร้างข้อมูล                 |
| 90.   | USRSTS          | User Status            | CHAR(1)       | สถานะผู้ใช้                       |
| 91.   | POTDIS          | Discharge Port         | NUMBER(4,0)   | ท่าหรือที่นำเข้า                  |
| 92.   | ITMNUM          | Item Number            | NUMBER(3,0)   | ลำดับรายการ                       |
| 93.   | GDSTRFCLS       | Goods Tariff Code      | NUMBER(12,0)  | พิกัดศุลกากร                      |
| 94.   | GDSTRSCDE       | Goods Statistical Code | NUMBER(3,0)   | รหัสสถิติสินค้า                   |
| 95.   | GDSDSCTH        | Goods Description      | VARCHAR2(512) | รายละเอียดสินค้า (ภาษาไทย)        |
|       |                 | Thai                   |               |                                   |
| 96.   | GDSTYP          | Goods Type             | VARCHAR2(70)  | ชนิดสินค้า                        |
| 97.   | GDSWID          | Goods Width            | NUMBER(10,2)  | ความกว้างของสินค้า (เซนติเมตร)    |
| 98.   | GDSLEN          | Goods Length           | NUMBER(10,2)  | ความยาวของสินค้า (เซนติเมตร)      |
| 99.   | GDSHGT          | Goods Height           | NUMBER(10,2)  | ความสูงของสินค้า (เซนติเมตร)      |
| 100.  | GDSPCETHB       | Goods Price Per Piece  | NUMBER(16,2)  | ราคาต่อหน่วย (บาท)                |
|       |                 | Baht                   |               |                                   |
| 101.  | GDSCIFTHB       | Goods CIF Baht         | NUMBER(16,2)  | มูลค่า ซี.ไอ.เอฟ. (เงินบาท)       |
| 102.  | GDSPCE          | Goods Piece            | NUMBER(8,0)   | จำนวนของสินค้า (ชิ้น)             |
| 103.  | GDSQTY          | Goods Quantity         | NUMBER(14,3)  | ปริมาณ                            |
|       |                 |                        |               |                                   |

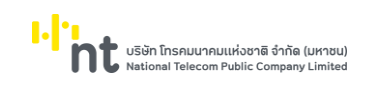

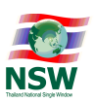

| ลำดับ | ชื่อฟิลด์ในไฟล์ | ชื่อฟิลด์ (ภาษาอังกฤษ) | ູ່ສູປແບບ      | คำอธิบาย                           |
|-------|-----------------|------------------------|---------------|------------------------------------|
| 104.  | GDSQTYUNT       | Goods Quantity Unit    | VARCHAR2(3)   | หน่วยของปริมาณ                     |
| 105.  | GDSWGT          | Goods Weight           | NUMBER(11,3)  | น้ำหนักสุทธิ                       |
| 106.  | GDSWGTUNT       | Goods Weight Unit      | VARCHAR2(3)   | หน่วยของน้ำหนักสุทธิ               |
| 107.  | GDSRMK          | Goods Remark           | VARCHAR2(512) | หมายเหตุ                           |
| 108.  | STS             | Status                 | CHAR(1)       | สถานะข้อมูล                        |
|       |                 |                        |               | A - สร้างข้อมูล                    |
|       |                 |                        |               | C - แก้ไขข้อมูล                    |
|       |                 |                        |               | D - ลบข้อมูล                       |
| 109.  | UIDAMN          | Uid Amn                | VARCHAR2(17)  | รหัสเจ้าหน้าที่บันทึก/แก้ไขข้อมูล  |
| 110.  | GDSDSCEN        | Goods Description      | VARCHAR2(512) | รายละเอียดสินค้า (ภาษาอังกฤษ)      |
|       |                 | English                |               |                                    |
| 111.  | IVCNUM          | Invoice Number         | VARCHAR2(35)  | เลขที่บัญชีราคาสินค้า              |
| 112.  | DTEIVC          | Invoice Date           | NUMBER(8,0)   | วันที่บัญชีราคาสินค้า ปีค.ศ. เดือน |
|       |                 |                        |               | วัน (CCYYMMDD)                     |
| 113.  | IVCITMNUM       | Invoice Item Number    | NUMBER(4,0)   | ลำดับรายการในบัญชีราคาสินค้า       |
| 114.  | GDSSZEUNT       | Goods Size Unit        | VARCHAR2(3)   | หน่วยของขนาดสินค้า                 |